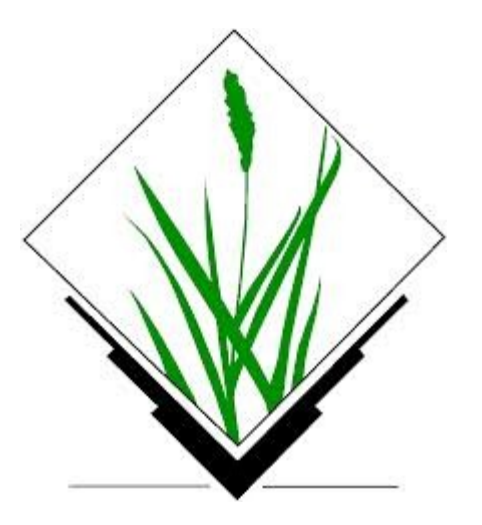

# **GRASS GIS bevezető**

2. Nyílt forráskódú térinformatika munkaértekezlet

Siki Zoltán, Laky Piroska

## **Áttekintés**

Alapismeretek

- GRASS GIS alapfogalmak, adatmodell
- Térinformatikai adatok importálása/exportálása
- Alapvető vektoros és raszteres műveletek
- QGIS GRASS modul

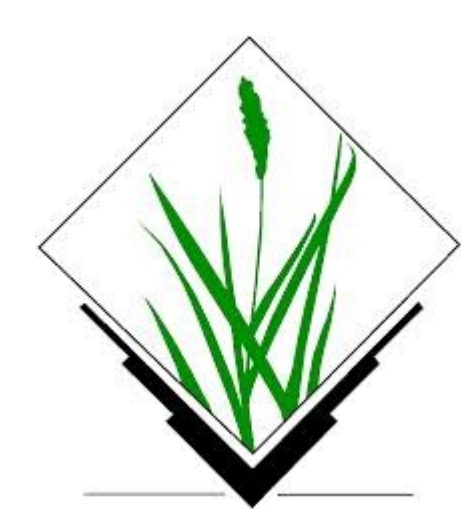

## Háttérinformációk

- GRASS = Geographic Resources
   Analysis Support System
- Teljes értékű asztali térinformatikai rendszer
- UNIX/LINUX, Windows\*, OSX platformokon
- OSGeo hivatalos projekt (http://osgeo.org)
- Fejlesztés (több mint 30 éve!)
  - 1982-1995, USA-CERL (U.S. Army)
  - 1997-től közösségi alapú fejlesztés, GPL
- Dr. Markus Neteler

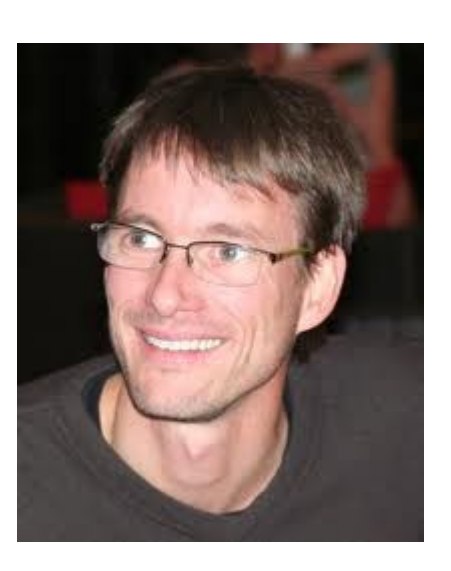

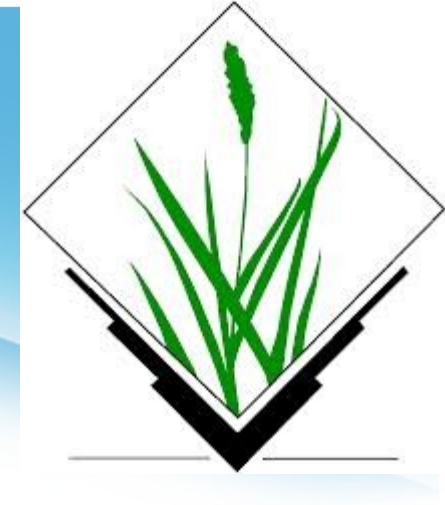

### Fontosabb jellemzők

2D és 3D (voxel) raszter elemzés Vektor elemzés, topológia Képfeldolgozás Domborzat modellezés, hidrológiai modellezés LIDAR 2D, és 3D megjelenítés (nviz) SQL adatbázisok (DBF, SQLite, PostgreSQL, mySQL, ODBC) 350+ modul, szimuláció

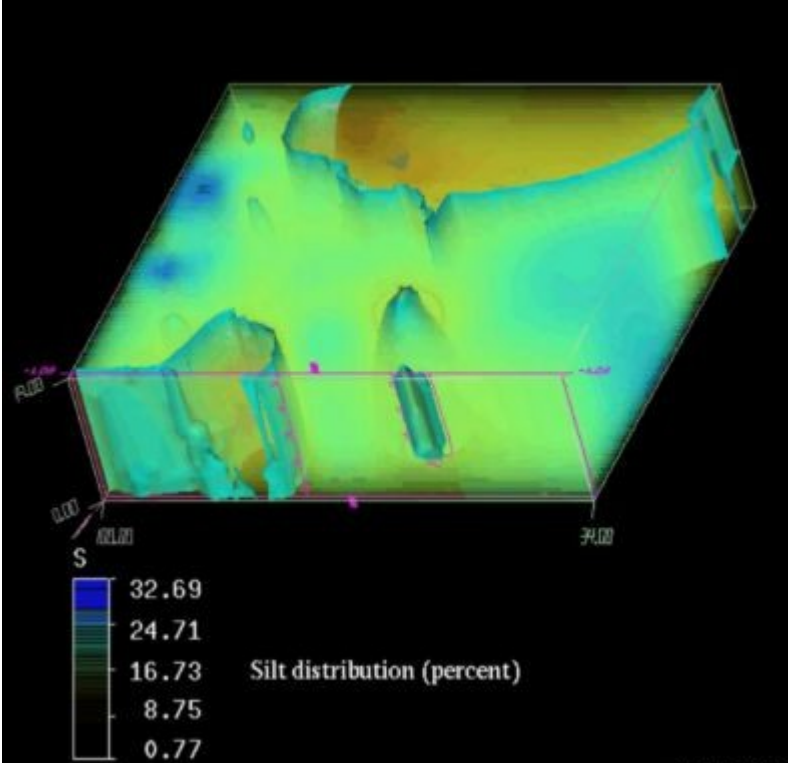

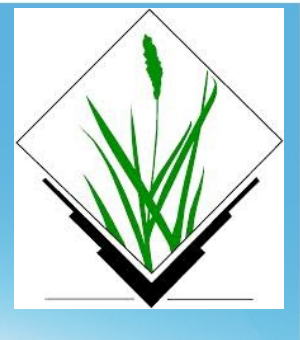

# **Telepítés**

Aktuális stabil verzió: 6.4.3 Fejlesztői változat: 7.0

### Bináris csomagok

Linux apt-get install grass grass-doc (debian/ubuntu) yum install grass (fedora)
Windows (nem teljes értékű)
OSGeo4W telepítő (QGIS is telepíthető vele) http://trac.osgeo.org/osgeo4w/
WinGrass önálló telepítő http://grass.osgeo.org/grass64/binary/mswindows/native/ cygwin + GRASS (teljes értékű) http://grass.osgeo.org/grass64/binary/mswindows/cygwin/

### Fordítás forrásokból

•Haladóknak, http://grasswiki.osgeo.org/wiki/Compile\_and\_Install

#### Számos bővítmény (add-on)

http://grass.osgeo.org/download/addons/

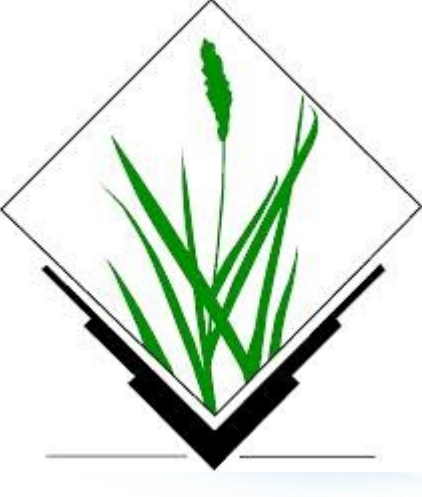

## **GRASS** adatmodell

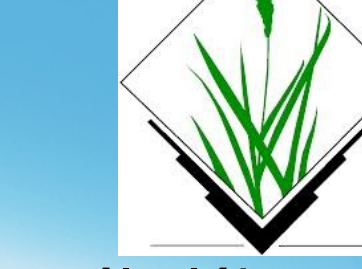

Saját topologikus vektor és raszter adatformátum GRASS Database – GRASS adatok gyökérkönyvtára, neve általában grassdata

Location (munkaterület) – azonos, lehatárolt területre eső, azonos vetületben ábrázolt térképek együttese Mapset (térképhalmaz) – egy felhasználóhoz tartozó térképek a munkaterületen belül

Map (térkép) – azonos típusú, összetartozó vektor adatok vagy raszter

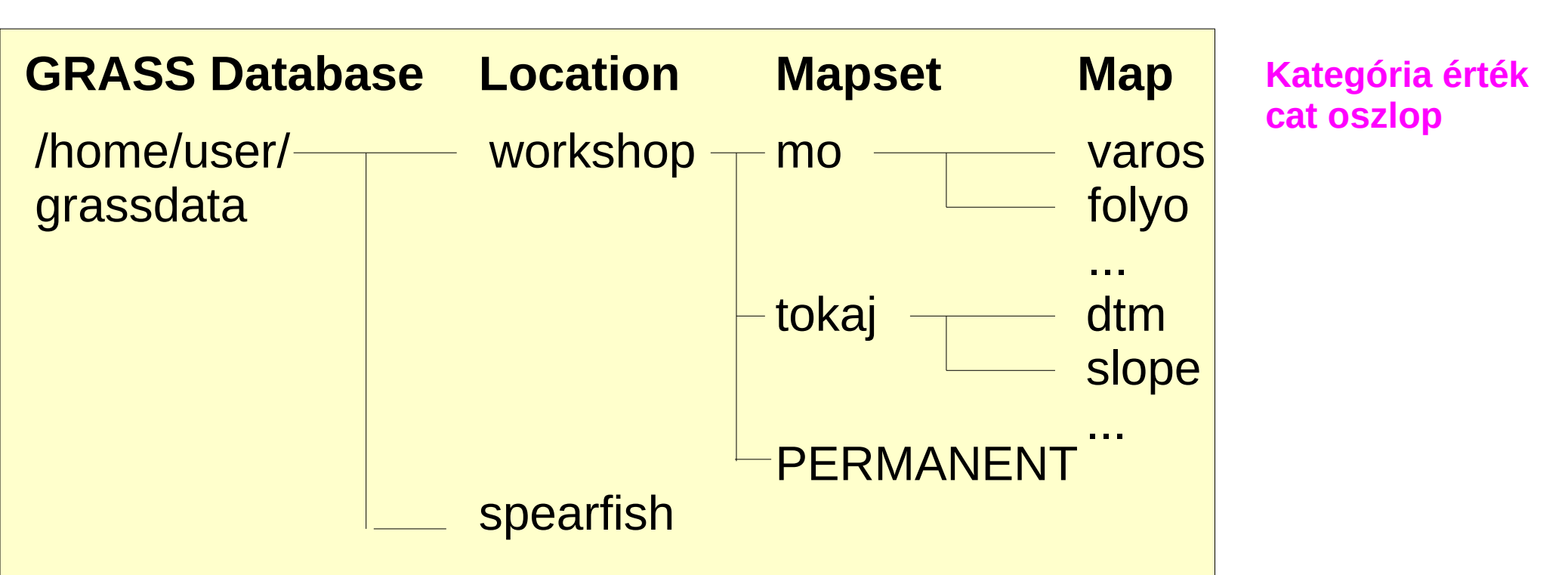

## **GRASS adatmodell 2**

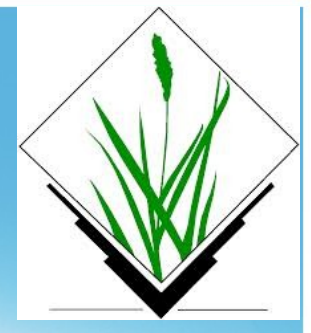

A vektoros térképek további rétegekre bomlanak, melyeket sorszámmal azonosítunk.

A rétegen azonos típusú geometriai elemeink lehetnek:

point, line, boundary, centroid, area, face

Például egy polygon réteg határvonalakat és centrálisokat tartalmaz

Az attribútumok tárolása többféle adatbázisban történhet: *dbf, sqlite, postgresql, mysql* (alapértelmezett a dbf) Egy térképhalmazon belül csak egyféle adatbázis használható

A geometria és az attribútumok között a kategória (cat) értékek teremtik meg a kapcsolatot.

Több elemhez hozzárendelhetjük ugyanazt a kategória értéket, ezek osztoznak az adatbázis rekordon.

### **GRASS szakzsargon**

A GRASS-ban használt fogalmakra nincs egységesen elfogadott magyar szakkifejezés

| Angol    | Bugya Titusz   | QGIS (Siki)   |
|----------|----------------|---------------|
| Location | hely           | munkaterület  |
| Mapset   | térkép készlet | térkép halmaz |
| Мар      | térkép         | réteg/térkép  |
| Layer    | réteg          | (al)réteg     |
| Region   | régió          | régió         |

# **GRASS program szerkezet**

A GRASS parancsonként önálló programokból áll A parancsokat modulokba sorolják A parancsok neve a modul rövidítésével kezdődik

Nézze meg a GRASS bin könyvtárának tartalmát! /usr/lib/grass64/bin

| Előtag | Osztály      | Parancs típus             |                   |
|--------|--------------|---------------------------|-------------------|
| d.*    | megjelenítés | grafikus megjelenítés     | Miért előnyös ez? |
| db.*   | adatbázis    | adatbázis kezelés         |                   |
| g.*    | általános    | általános fájl műveletek  |                   |
| i.*    | képek        | képfeldolgozás            |                   |
| m.*    | egyéb        | egyéb parancsok           |                   |
| ps.*   | postscript   | Postscript formátumú térk | képek készítése   |
| r.*    | raszter      | 2D raszter feldolgozás    |                   |
| r3.*   | 3D raszter   | 3D raszter feldolgozás    |                   |
| V.*    | vektor       | 2D és 3D vektor feldolgoz | zás               |

### **GRASS** import

A GRASS saját vektor és raszter formátumot használ, erre kell átalakítani valamennyi adatunkat.

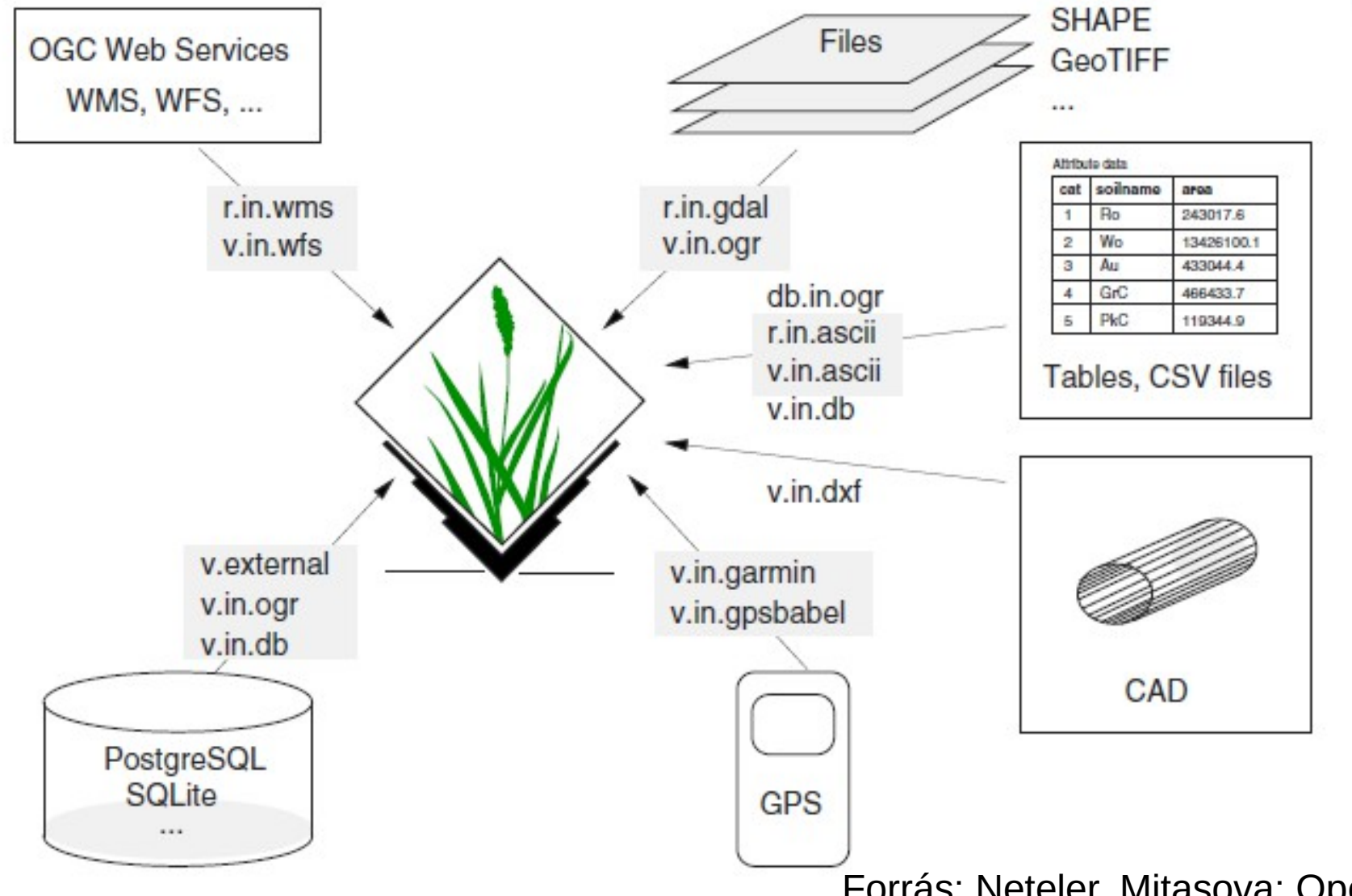

Forrás: Neteler, Mitasova: Open Source GIS

### **GRASS** export

A GRASS saját vektor és raszter formátumot használ, más rendszerekbe exportálni kell az adatokat.

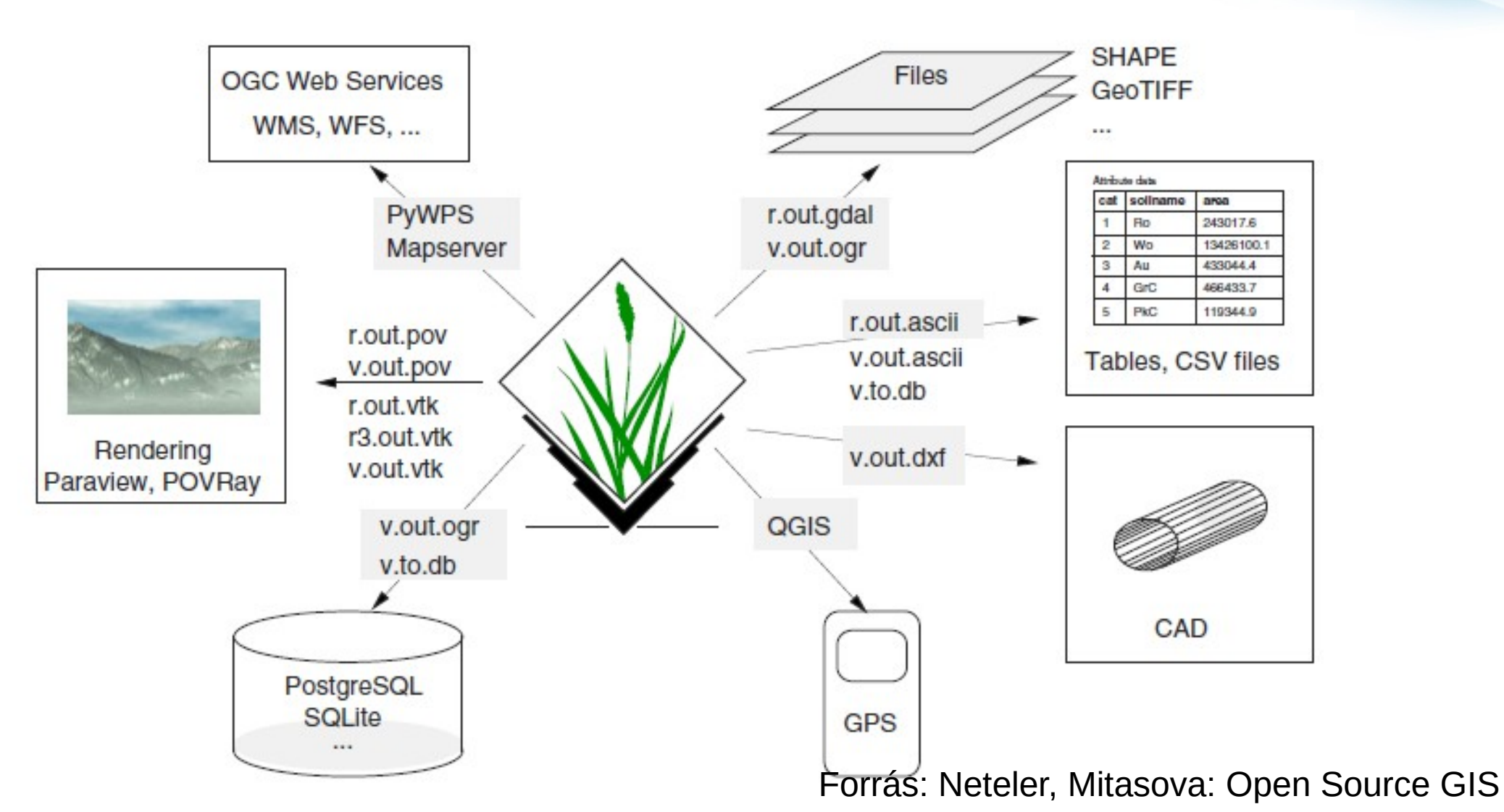

Parancssor Minden parancs és minden paraméter elérhető! A többi felhasználói felületre ez nem igaz!

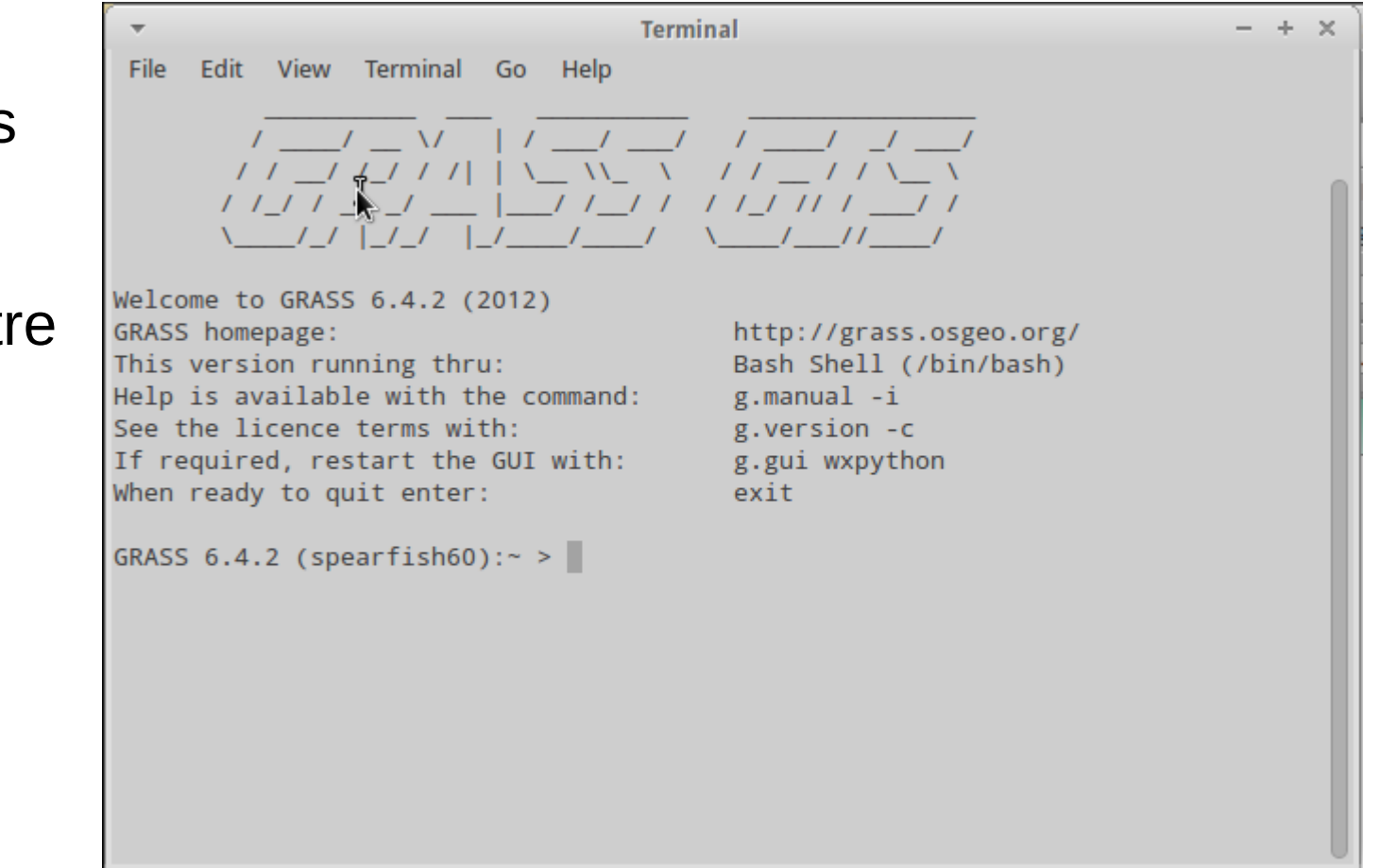

A GRASS profi GIS rendszer, a profi felhasználók nem riadnak vissza a parancssortól sem. Sokan a parancssort és valamelyik grafikus felületet párhuzamosan használják.

#### Wxpython (két ablakos)

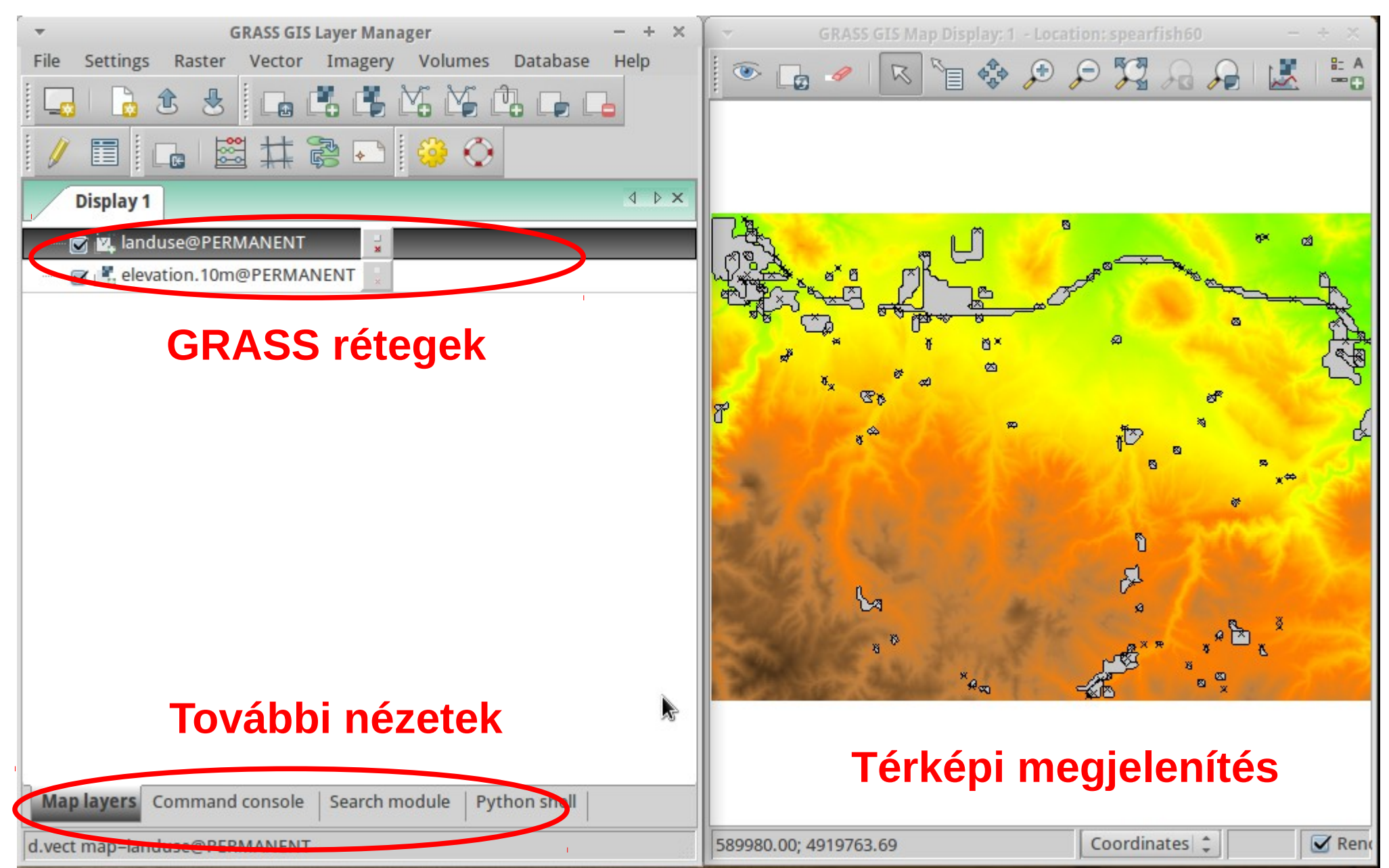

#### Tcl/tk (3 ablakos, megszűnőben)

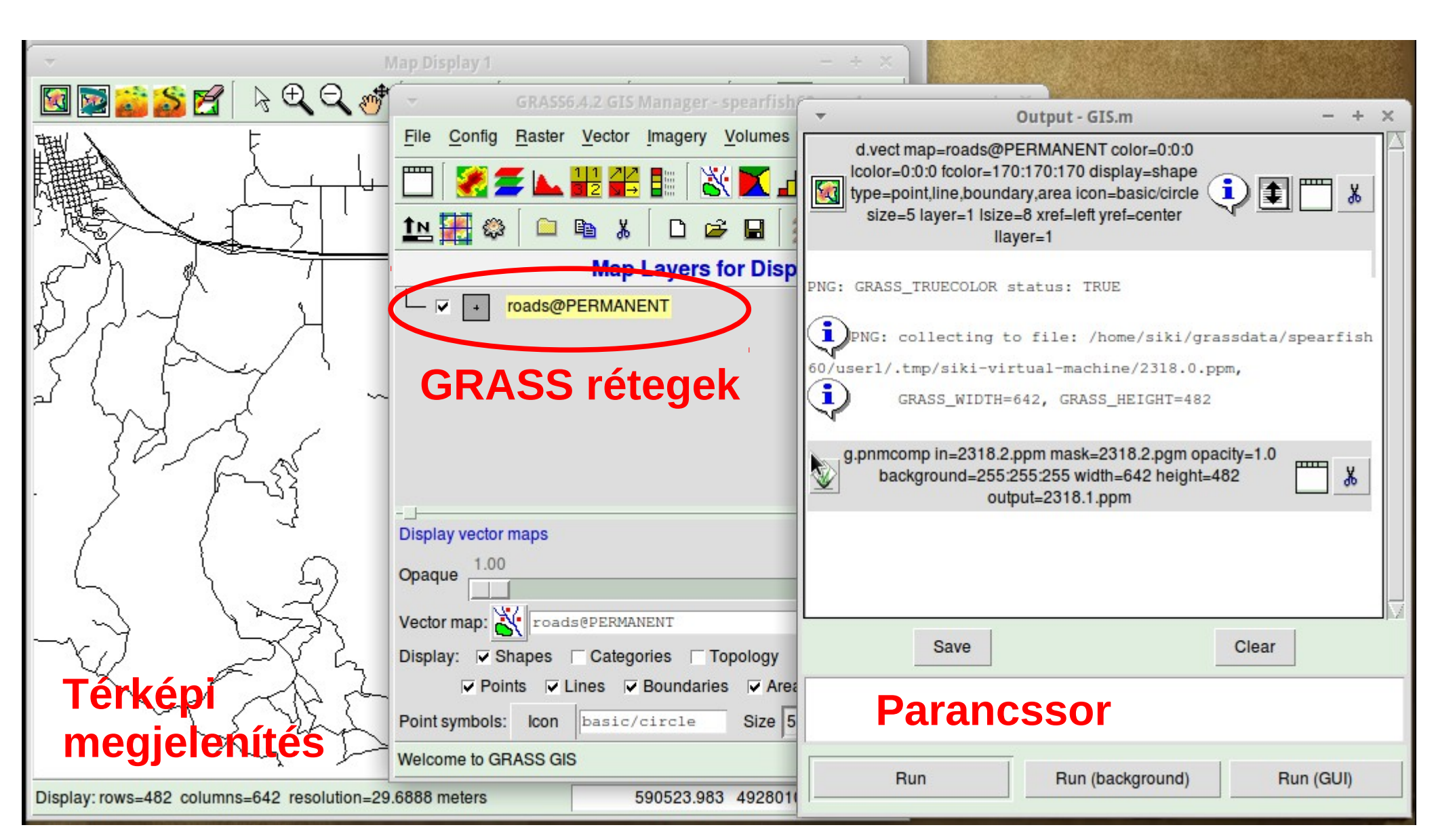

#### **QGIS, GRASS modul**

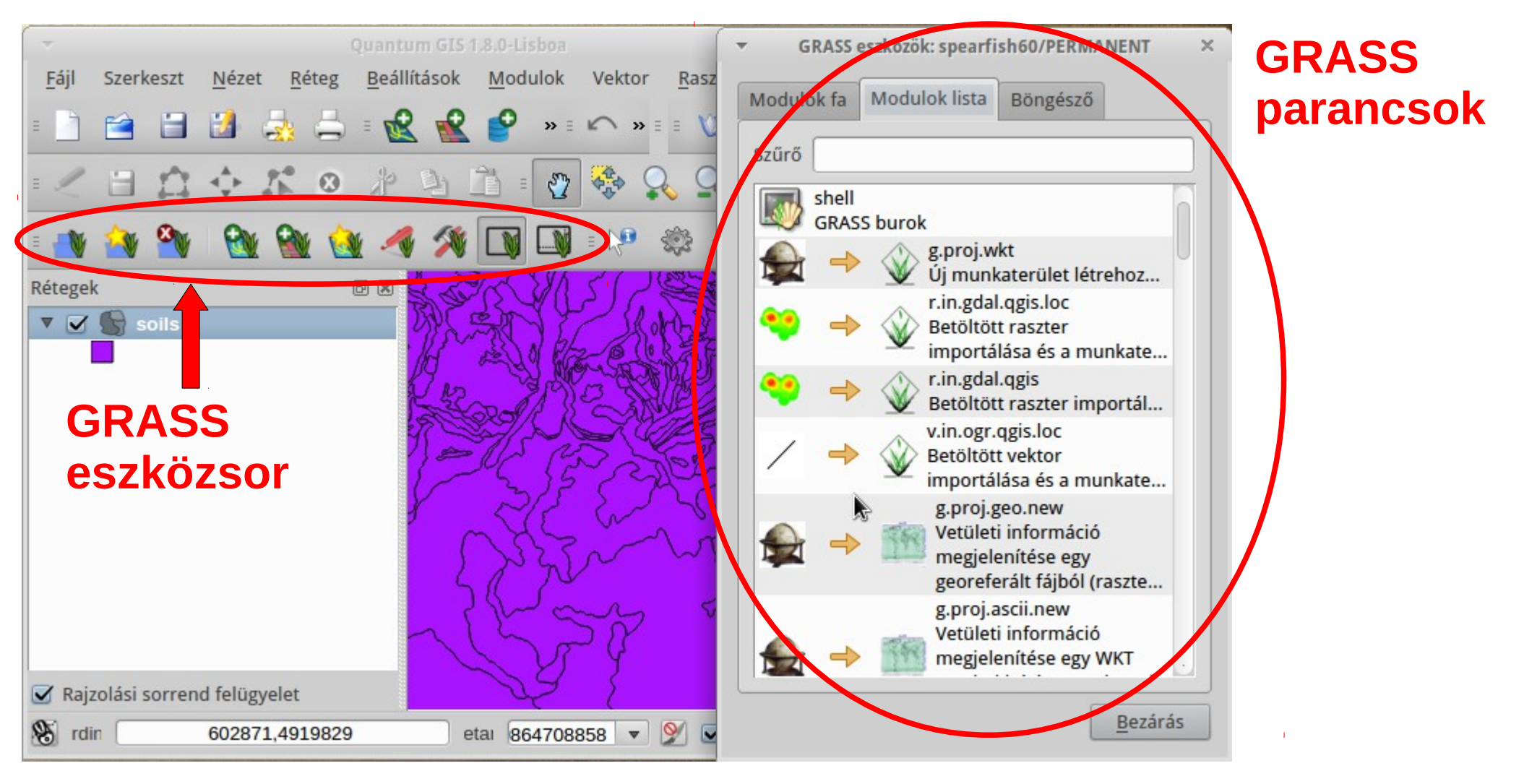

A grafikus megjelenítés szempontjából talán a legkényelmesebb felhasználói felület. Más forrásból jövő adatokkal együtt dolgozhatunk.

### **GRASS** indítása

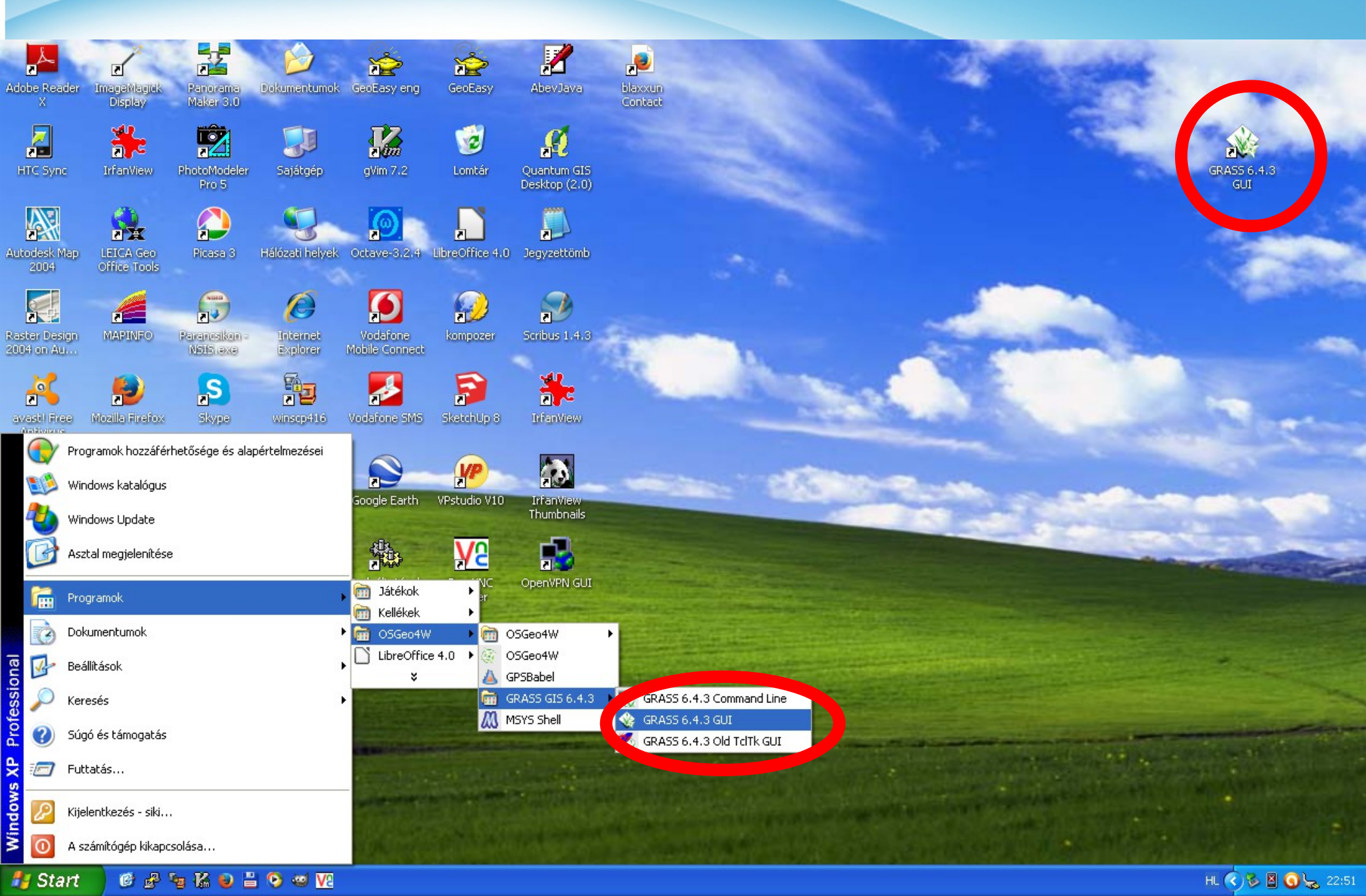

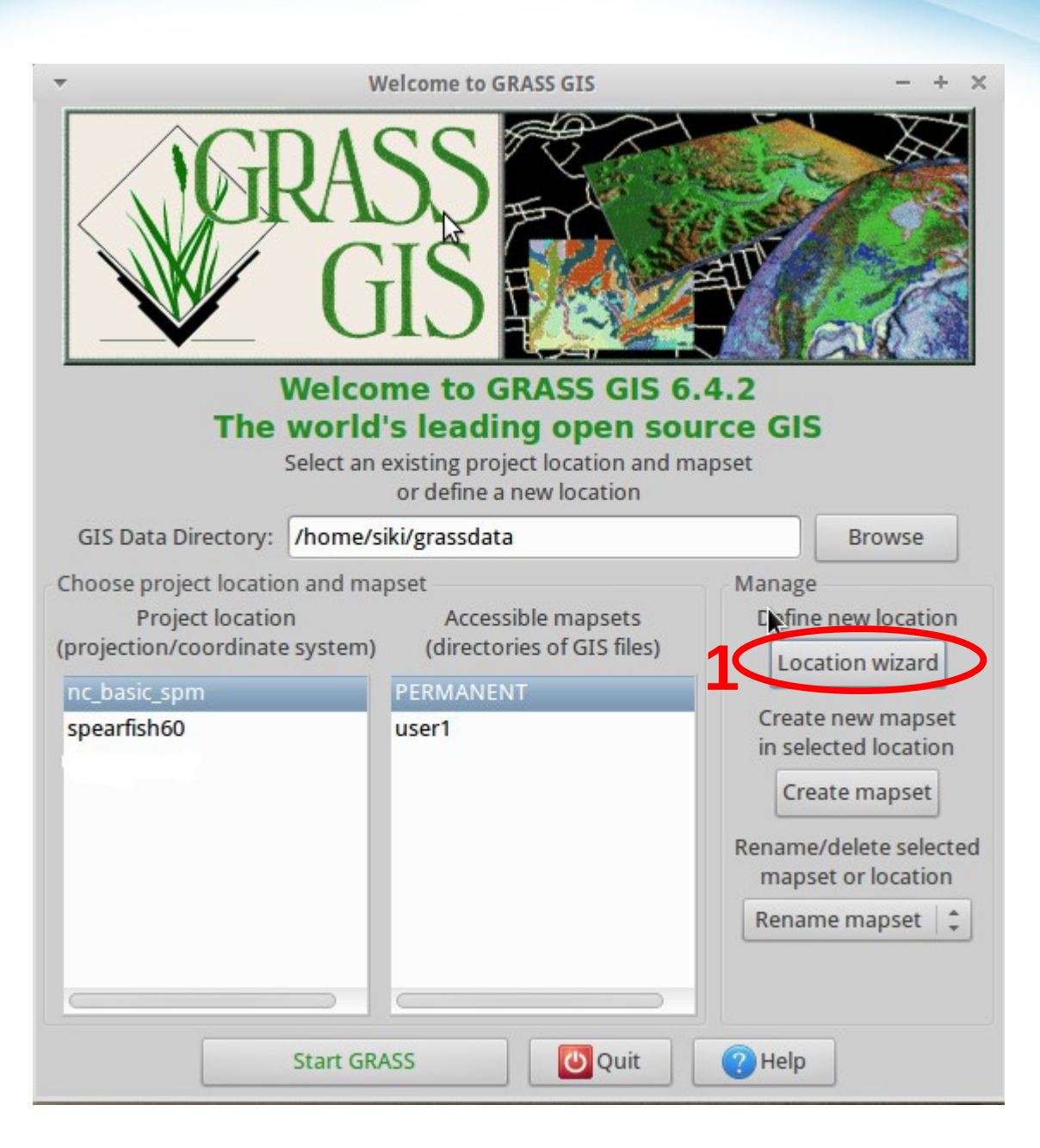

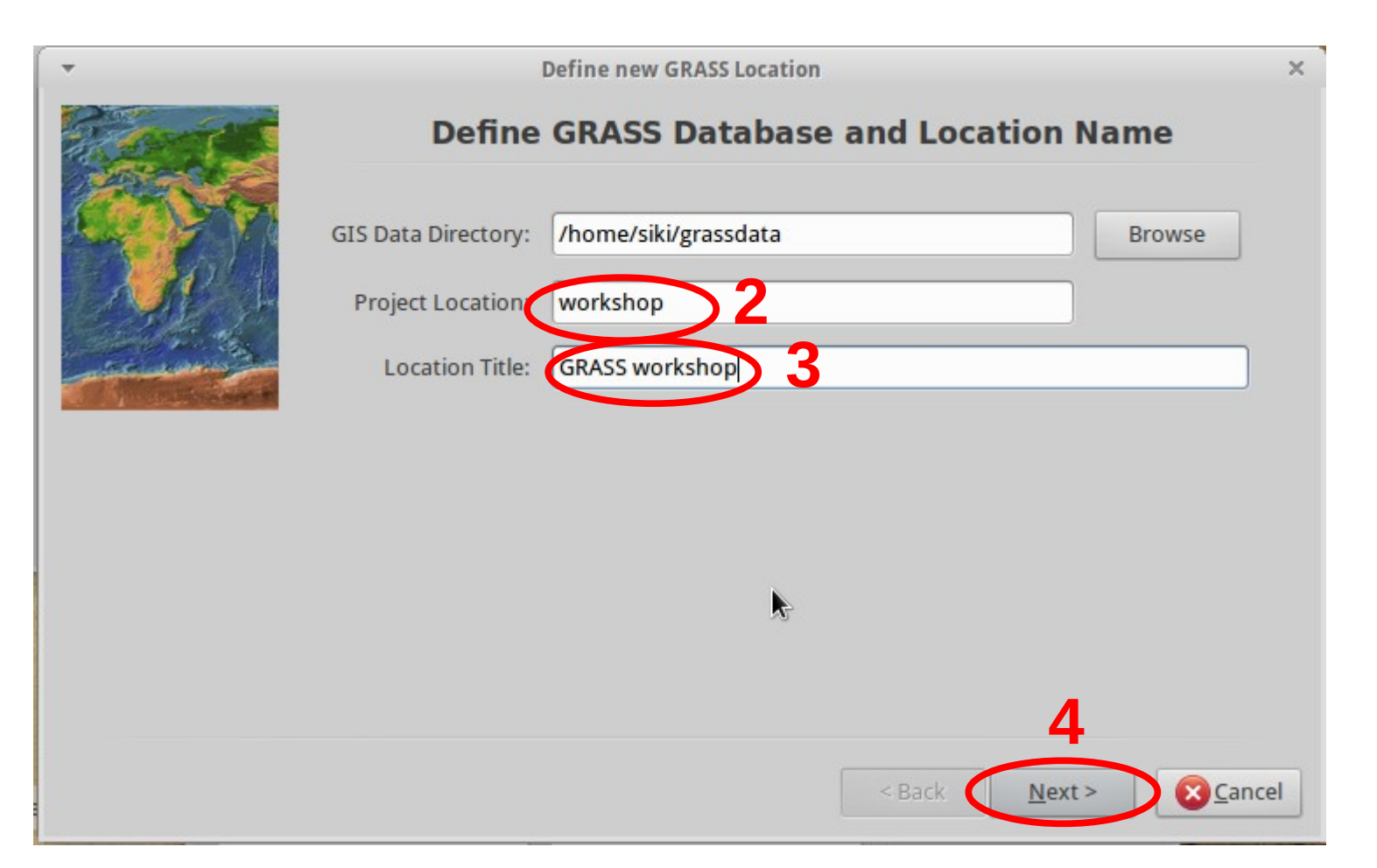

Az egyes vetületek azonosítására sok program az EPSG kódot használja.

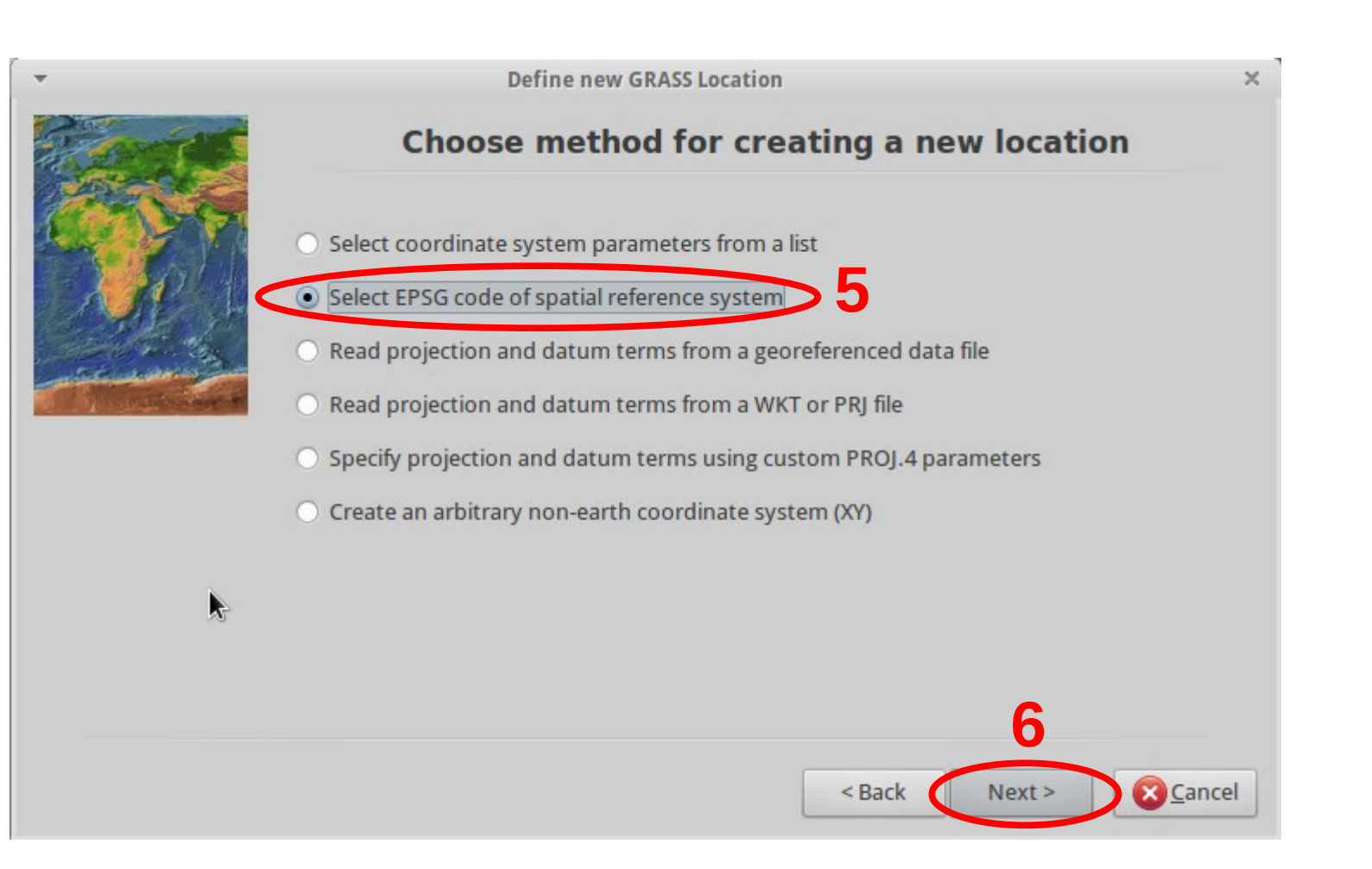

**EPSG kódok:** EOV: 23700 WGS84: 4326 Google Mercator: 900913 (3857)

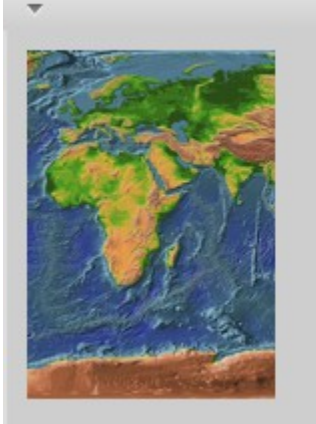

|           |                      | Choose EPSG Cod            | e                        |
|-----------|----------------------|----------------------------|--------------------------|
| Path to t | he EPSG-codes file:  | /usr/share/proj/epsg       | Browse                   |
| EPSG coo  | de:                  | 23700                      |                          |
|           | [                    | <b>Q</b> Search            |                          |
| Code      | Description          |                            | Parameters               |
| 2000      | Anguilla 1957 / Br   | itish West Indies Grid     | +proj=tmerc +lat_0=0 +lo |
| 2001      | Antigua 1943 / Bri   | tish West Indies Grid      | +proj=tmerc +lat_0=0 +lo |
| 2002      | Dominica 1945 / E    | British West Indies Grid   | +proj=tmerc +lat_0=0 +lo |
| 2003      | Grenada 1953 / B     | ritish West Indies Grid    | +proj=tmerc +lat_0=0 +lo |
| 2004      | Montserrat 1958      | / British West Indies Grid | +proj=tmerc +lat_0=0 +lo |
|           | St. Kitts 1955 / Bri | tish West Indies Grid      | +proj=tmerc +lat_0=0 +lo |
| 2005      |                      |                            |                          |

< Back Next > 🛛 🛛 Cancel

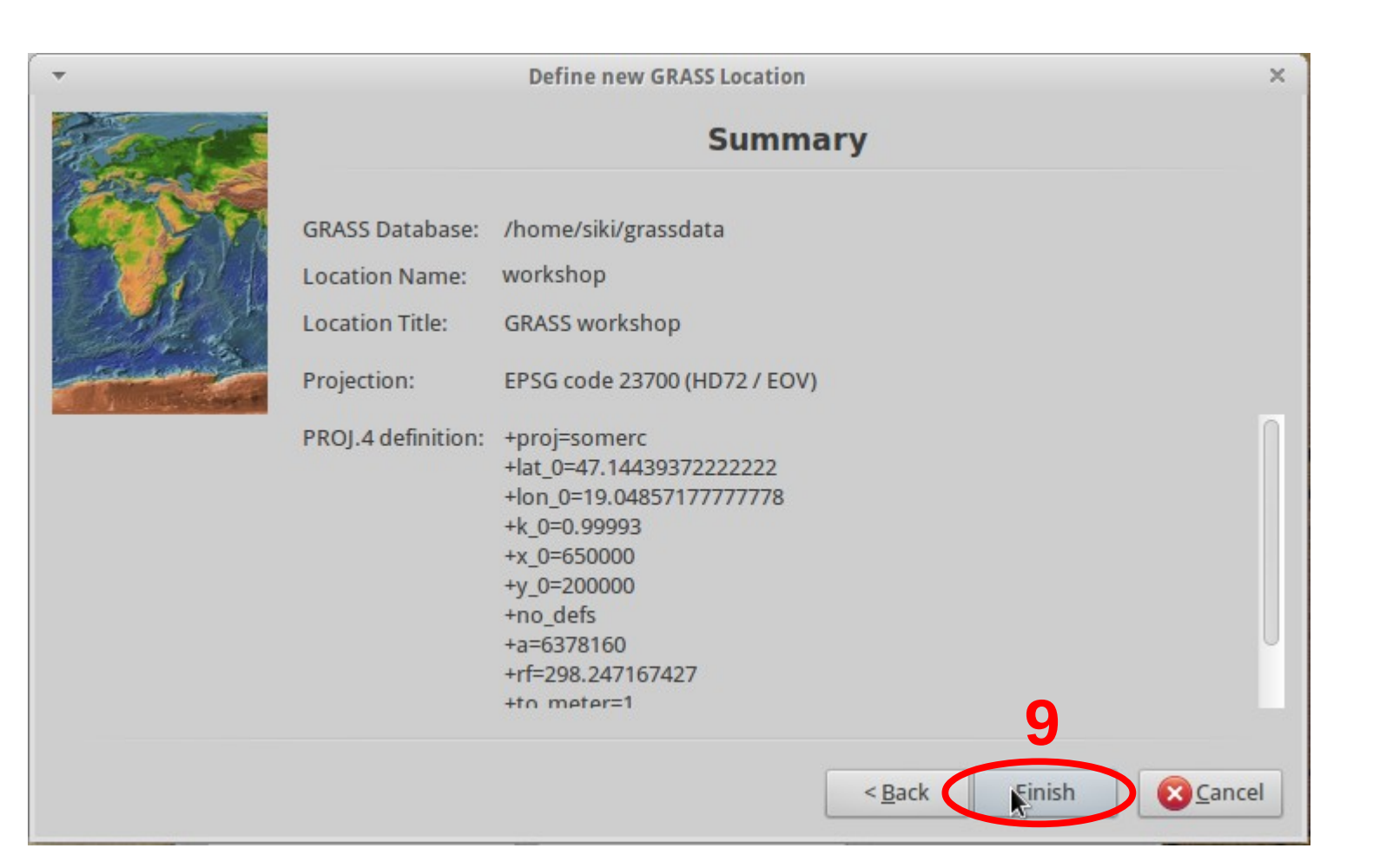

## Térképhalmaz létrehozása

Welcome to GRASS GIS

A GRASS indításánál megadott térképhalmazba kerülnek az új állományok. Ugyanahhoz a munkaterülethez tartozó térképhalmazok tartalmát felhasználhatjuk. A GRASS-hoz kapcsolódó könyvtárakban, fájlnevekben ne használjon szóközt, ékezetes betűt vagy speciális karakter!

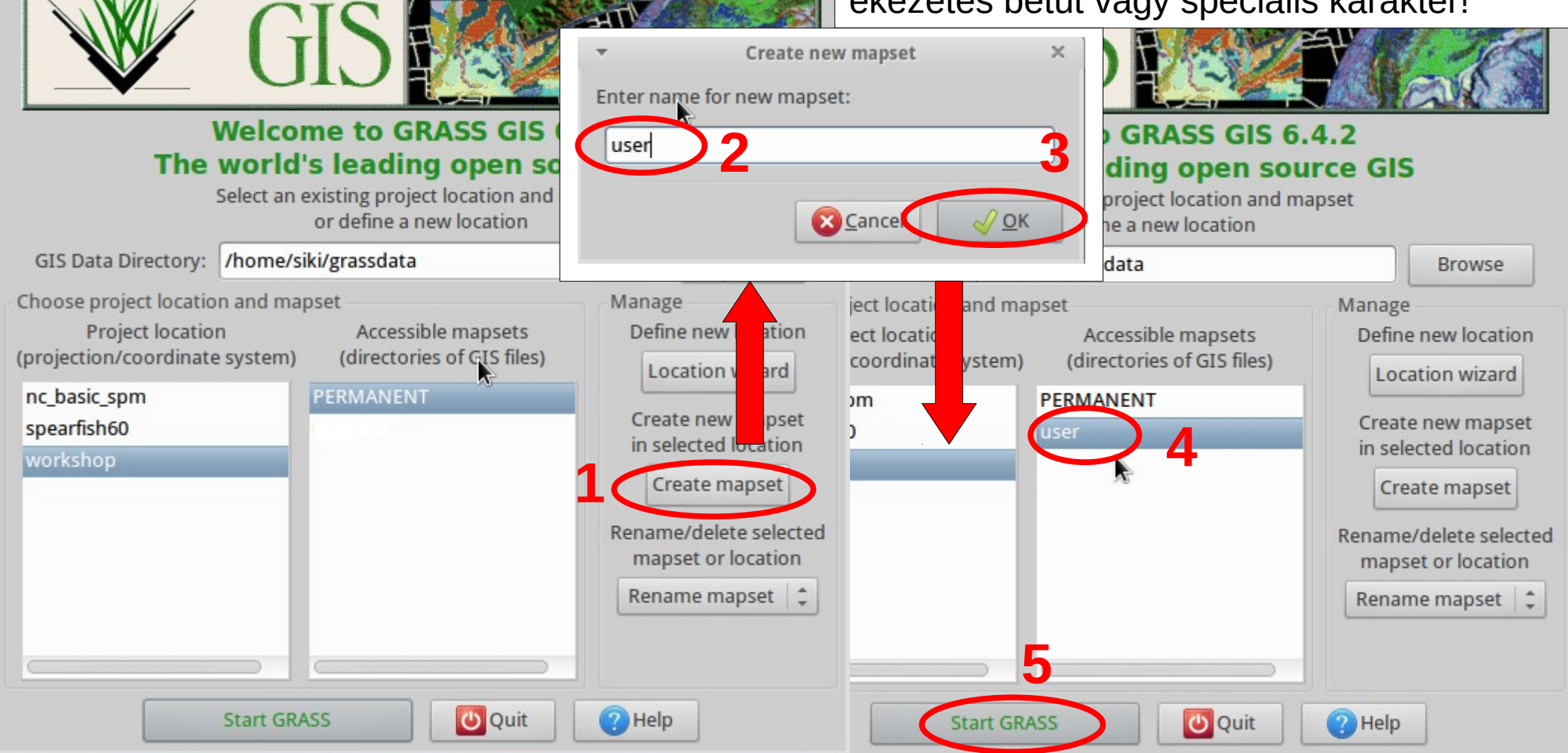

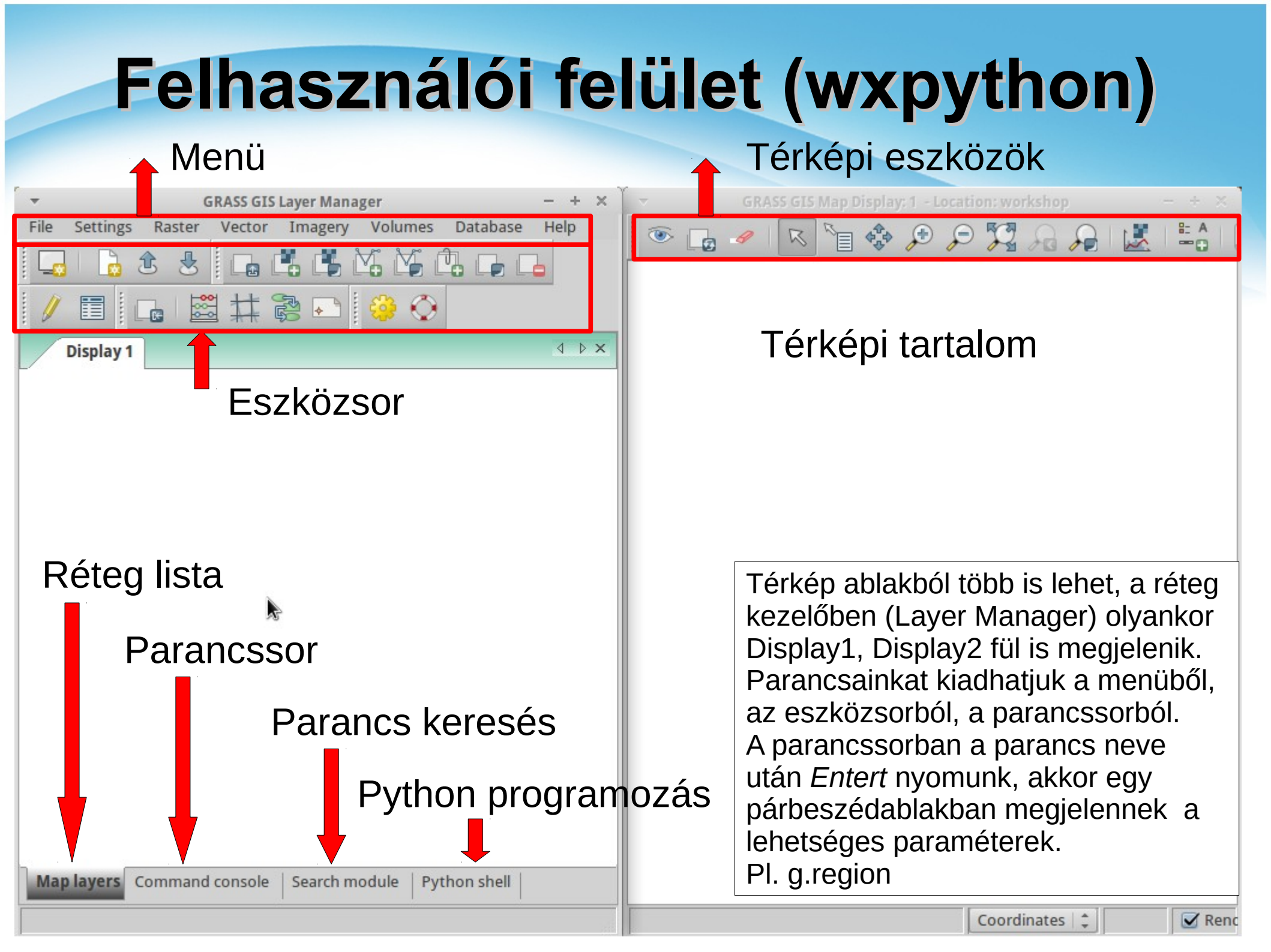

**GRASS GIS Layer Manager** File Settings Raster Vector Imagery Volumes Da **GRASS vektor import** Workspace Map display Import raster data Common import formats [v.in.ogr] Import vector data Import 3D raster data ASCII points/GRASS ASCII vector import [v.in.ascii] Import database table ASCII points as a vector lines [v.in.lines] Import vector data × Settings Save \* Load settings: Source type ● File ○ Directory ○ Database ○ Protocol Source /home/siki/workshop/mo/megye.shp File: Browse \* **ESRI** Shapefile Format: List of OGR layers Name for GRASS map (editable) Layer id Layer name megye.shp V 1 megye A GRASS az OGR könytárat Options használja számos vektoros Do not clean polygons (not recommended) 3 Extend region extents based on new dataset formátum importálására. Override dataset projection (use location's projection) it import to the current region A DXF, WFS importhoz van Do not create attribute tabl saját megoldása. Change column names to lowercase characters Create 2D output A workshop munkaterület user Allow output files to overwrite existing files 5 térképhalmazába importáljuk Add imported layers into layer tree az ESRI shape-ket Command dialog 🔀 Cancel Import

## **GRASS vektor import II.**

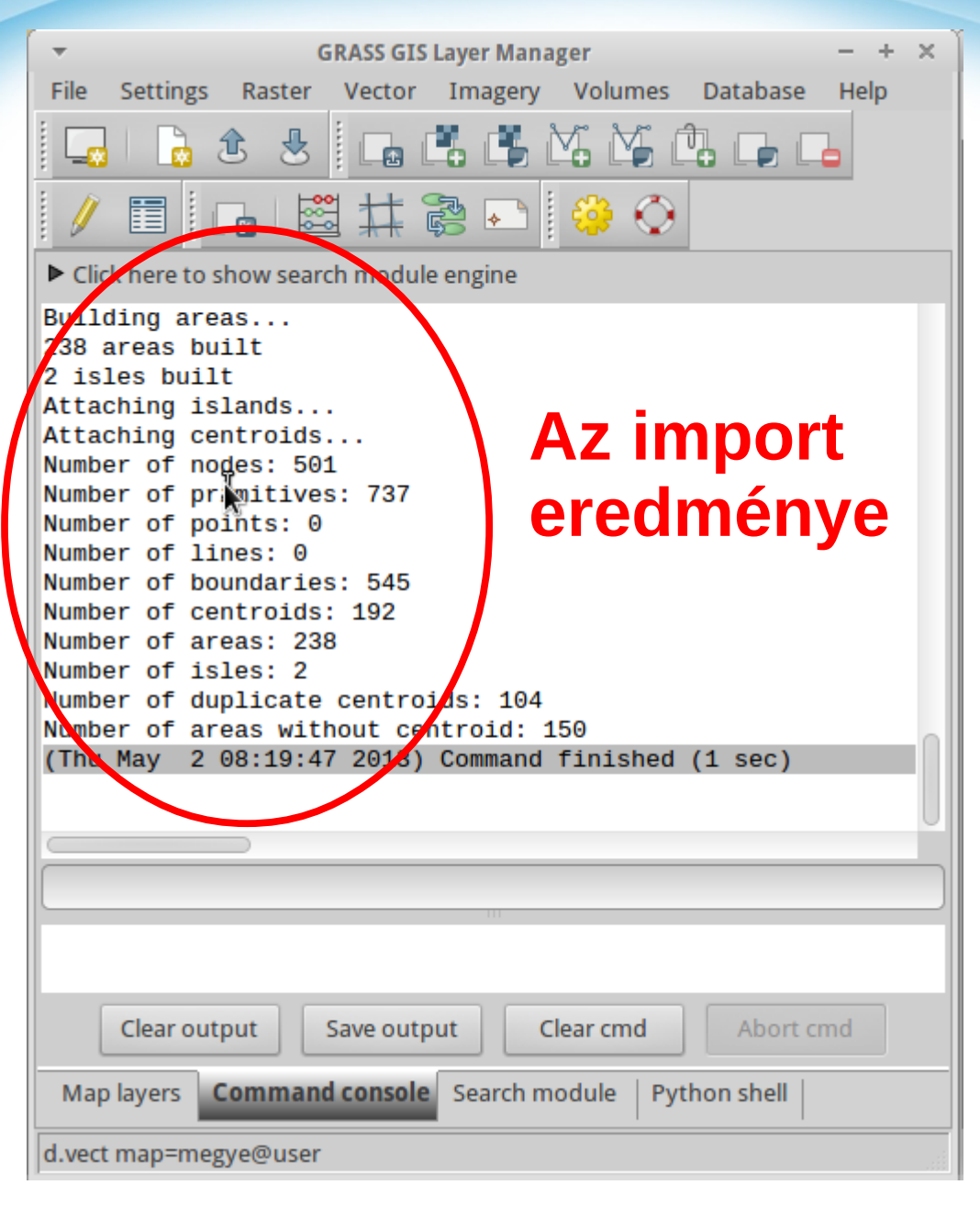

Az import során a spagetti Shape fájlból topológikus adatmodell készül! Az esetleges topológiai hibák automatikus javítását is megkísérli a GRASS. Nagyobb adathalmazok esetén a v.clean parancsot célszerű lefuttatni

Importáljunk további Shape fájlokat is az *mo* könyvtárból: *folyo* (törtvonal) *varos* (pont) *to* (felület) *nap* (felület)

Ha valami félrement az import során, akkor a g.remove vect=*név@térképhalmaz* paranccsal törölheti a már betöltött réteget

A pendrive-on több Shape fájl is van még. Ezeket otthon gyakorlásképpen importálhatja

### Parancssor/konzol használata

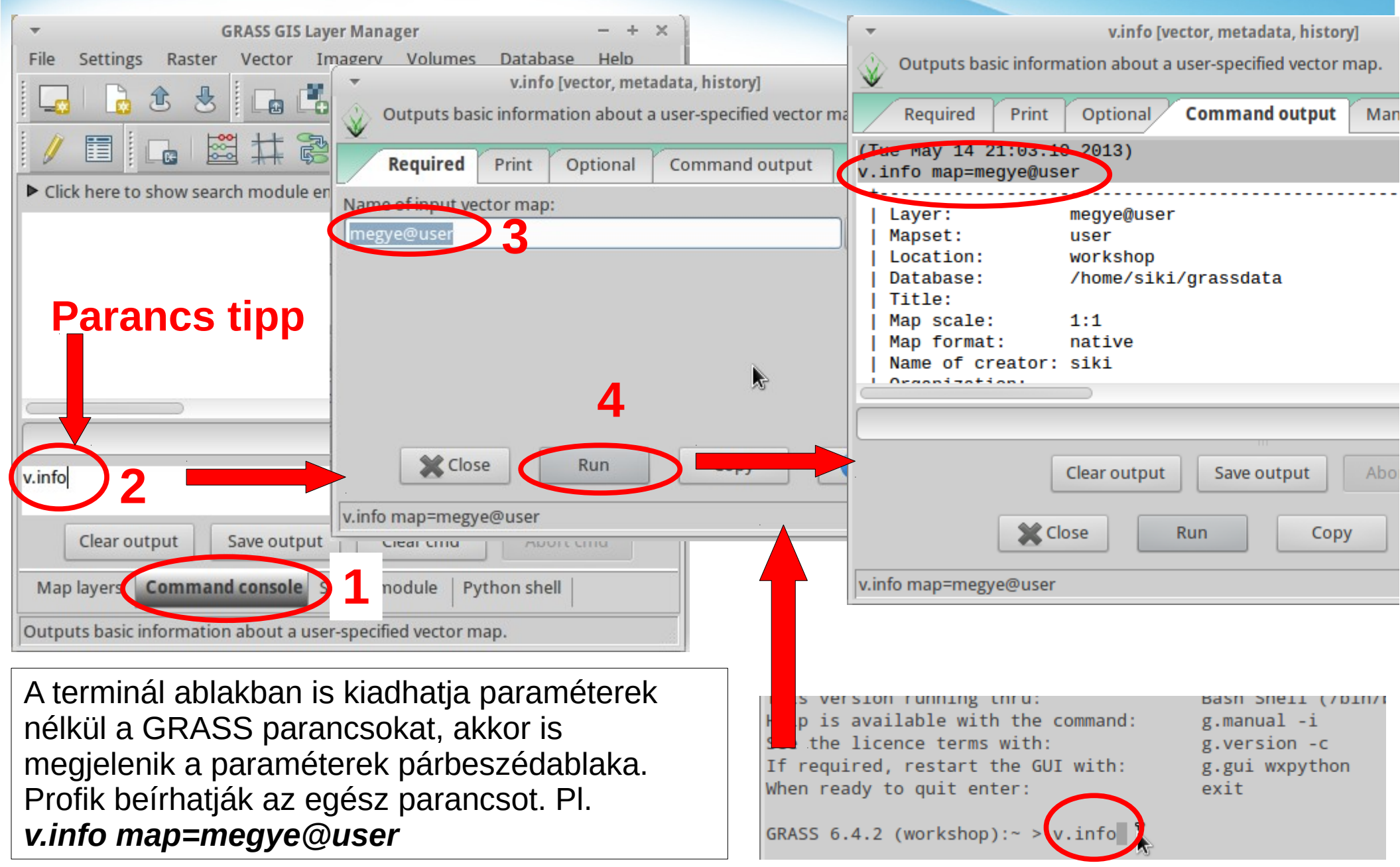

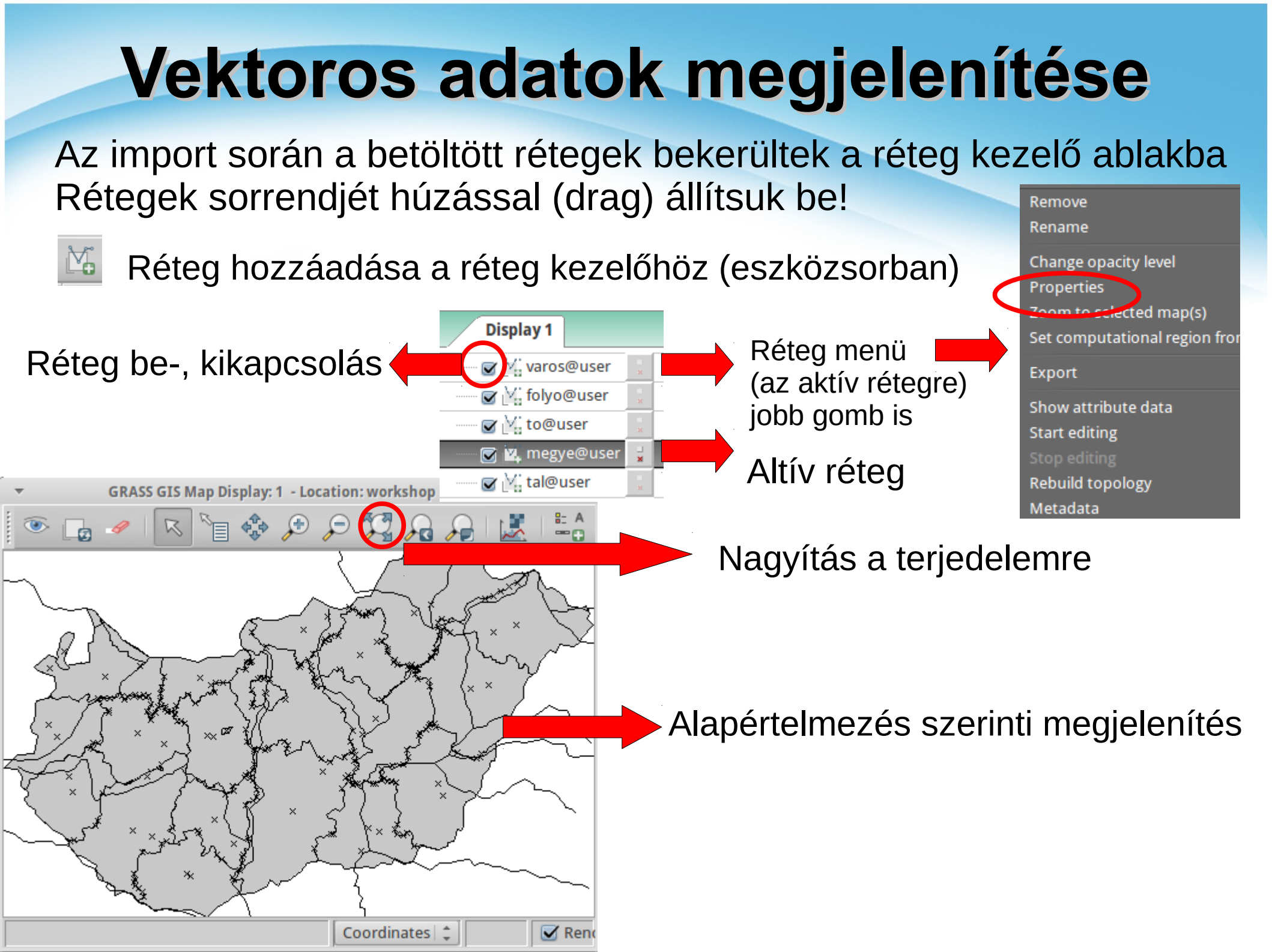

#### Kötelező

| ▼ d.vect [display, vector] -                                     | - + x                                |
|------------------------------------------------------------------|--------------------------------------|
| Displays user-specified vector map in the active graphics frame. |                                      |
| Required Selection Colors Lines Symbols Labels                   |                                      |
| Name of input vector map: (map                                   | Geometria megielenítése              |
| Display: (display, string)                                       | <ul> <li>Kategória számok</li> </ul> |
| ☑ Display geometry of features                                   |                                      |
| Display category numbers of features                             | El, csomópont azonosító              |
| Display topology information (nodes, edges)                      |                                      |
| Display direction of linear features                             | Vonal irány                          |
| Display selected attribute based on 'attrcol'                    |                                      |
| Display z-coordinate of features (only for 3D vector maps)       | <ul> <li>Címke felirat</li> </ul>    |
| 🗶 Close 🖌 Apply 🗸 OK 📀 Help                                      | Z koordináta (csak 3D)               |
| d.vect map=megye@user type=boundary color=red width=3            |                                      |

Szűrés

| ▼ d.vect [display, vector]                                                   | - + ×                                    |                        |
|------------------------------------------------------------------------------|------------------------------------------|------------------------|
| Displays user-specified vector map in the active graphics fra                |                                          |                        |
| Required Selection Colors Lines Symbols                                      | Labels 4 + ×                             |                        |
| Use values from 'cats' option as feature id                                  | (i)                                      |                        |
| Feature type: (type, string)<br>point  ine  boundary  centroid   area   face |                                          | Megjelenítendő típusok |
| Layer number (if -1, all layers are displayed): -1 -1 -1                     | → Réteg (sorszám)                        |                        |
| Category values:                                                             | <ul> <li>Szűkítés kategóriára</li> </ul> |                        |
| WHERE conditions of SQL statement without 'where' keyword:                   | felsorolás vagy tartomány                |                        |
|                                                                              |                                          | pl. 1,3,7              |
|                                                                              |                                          | 23-54                  |
| Close Apply V CK                                                             | Help                                     |                        |
| d.vect map=megye@user                                                        |                                          | Szukiles allribulum    |
|                                                                              |                                          | alapján, pl.           |
|                                                                              |                                          | lako > 85000           |

Színek

| ▼ d.vect [display, vector] - + ×                                                        |                                |
|-----------------------------------------------------------------------------------------|--------------------------------|
| Displays user-specified vector map in the active graphics frame.                        |                                |
| Required Selection Colors Lines Symbols Labels                                          | Színek attribútum alapján      |
| Get colors from map table column (of form RRR:GGG:BBB) (a)                              | Véletlen színek                |
| Random colors according to category number (or layer number if 'layer=-1' is given) (c) | Polinon színezés manassán      |
| Colorize polygons according to z height (z)                                             | alanián                        |
| black Transparent                                                                       |                                |
| Area fill color: (fcolor=string)                                                        | Vonal szín és átlátszóság      |
| 200:200:200 Transparent                                                                 | ► Kitöltés szín és átlátszósán |
| Name of color definition column (for use with -a flag): (rgb_column=name)               |                                |
| GRASSRGB                                                                                | Színeket leíró oszlop          |
| Type of color table (for use with -z flag): (zcolor=style)                              |                                |
| terrain                                                                                 | Szín naletta z órtókhoz        |
| K Close ✓ Apply ✓ OK ? Help                                                             | Szin paletta z erteknez        |
| d.vect map=megye@user                                                                   |                                |

#### Vonalak

| ▼     d.vect [display, vector]     - + ×                                               |                                               |
|----------------------------------------------------------------------------------------|-----------------------------------------------|
| Displays user-specified vector map in the active graphics frame.                       |                                               |
| Required Selection Colors Lines Symbols Labels                                         | <ul> <li>Vonalvastagság</li> </ul>            |
| Line width: (width=integer)                                                            |                                               |
| Name of column for line widths (these values will be scaled by wscale): (wcolumn=name) | <ul> <li>Vonalvastagság attribútum</li> </ul> |
| Scale factor for wcolumn: (wscale=float)                                               |                                               |
| 1                                                                                      | Skála szorzó vastagsághoz                     |
|                                                                                        |                                               |
|                                                                                        |                                               |
| Close Apply VK (2) Help                                                                |                                               |
| d.vect map=megye@user                                                                  |                                               |

#### Szimbólumok

| <ul> <li>d.vect [display, vec</li> </ul>        |                     |                       |  |
|-------------------------------------------------|---------------------|-----------------------|--|
| Displays user-specified vector map in the activ |                     |                       |  |
| Required Selection Colors Lines                 | Symbols Labels      |                       |  |
| Point and centroid symbol:                      | (icon=string)       |                       |  |
| basic/x                                         |                     | Szimbólum típus       |  |
| Symbol size:                                    | (size=float)        |                       |  |
| 5                                               |                     | Szimbolum meret       |  |
| Name of numeric column containing symbol size:  |                     |                       |  |
|                                                 | Méret attribútum    |                       |  |
| Name of numeric column containing symbol rotati | Forgatás attribútum |                       |  |
|                                                 |                     | i orgatas attributurr |  |
|                                                 |                     |                       |  |
| Close Apply                                     | 🖌 ОК 🕜 Help         |                       |  |
| d.vect map=megye@user                           |                     |                       |  |

| <ul> <li>d.vect [display, vector] - + ×</li> <li>Displays user-specified vector map in the active graphics frame.</li> </ul> | Címkék                                       |
|----------------------------------------------------------------------------------------------------|----------------------------------------------|
| Required         Selection         Colors         Lines         Symbols         Labels                                       |                                              |
| Layer number: (llayer=integer)                                                                                               | <ul> <li>Réteg sorszám</li> </ul>            |
| Name of column to be displayed: (attrcol=name)                                                                               | Címke attribútum                             |
| Label color: (lcolor=string)                                                                                                 |                                              |
| red                                                                                                    | Felirat szín                                 |
| Label background color: (bgcolor=string) Select Color Transparent                                                            | <ul> <li>Háttér szín, átlátszóság</li> </ul> |
| Label border color: (bcolor=string) Select Color Transparent                                                                 | → Körvonal szín                              |
| Label size (pixels): (lsize=integer)                                                                                         | Betűméret (pixel)                            |
| Font name: (font=string)                                                                                                    |                                              |
| Label horizontal justification: (xref=string)                                                                                | Betűkészlet                                  |
| left v                                                                                                    | Vízszintes igazítás                          |
| Label vertical justification: (yref=string)                                                                                  | 5                                            |
| center ▼<br>Close ✓ Apply ✓ OK ② Help                                                                                        | Függőleges igazítás                          |
| d.vect map=megye@user                                                                                                    |                                              |

Az egyes rétegek megjelenítési tulajdonságát állítsuk be a **Properties** menüpont kiválasztása után.

Város - piros kör Folyó – kék vastag vonal Tó – kék kitöltés, centrális kikapcsolás Megye – csak *boundary*, piros színnel

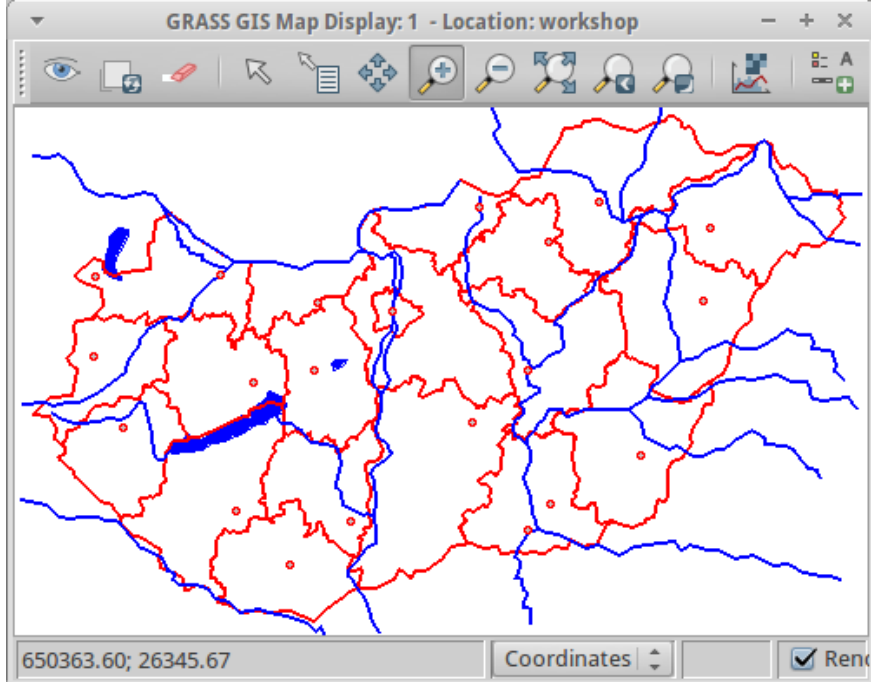

parancssorból: d.vect map=varos color=red icon=basic/circle d.vect map=folyo color=blue width=2 d.vect map=to fcolor=blue d.vect map=megye color=red type=boundary width=3

## Tematikus megjelenítés

#### d.vect.thematic

| ✓ d.vect.thematic [display, vector, thematic, legend] - + × |               |              |            |               |           |              |                                   |                                             |
|-------------------------------------------------------------|---------------|--------------|------------|---------------|-----------|--------------|-----------------------------------|---------------------------------------------|
| Displays thematic vector map                                |               |              |            |               |           |              | A <i>Theme</i> fülön az osztályok |                                             |
| Deguined                                                    | Thomas        | Dainta       | Calar      | Adian         | Film      | Ontional     | 4.88                              | számát, a <i>Color</i> fülön egyedi         |
| Required                                                    | Ineme         | Points       | Color      | MISC          | Files     | Optional     |                                   | színezést állíthatunk be                    |
| Name of vector n                                            | nap:          |              |            |               |           | _            | (map=string)                      |                                             |
| nap@user                                                    |               |              |            |               |           | -            |                                   | SS CIS Man Dicelaur 1 - Location workshop + |
| Feature type:                                               |               |              |            |               |           |              | (type=string)                     |                                             |
| area                                                        |               |              |            | -             |           |              |                                   | ँ 🐚 🐼 🚰 🖓 🏹 🗛 🗛 🔛 🖬 📠                       |
| Name of attribut                                            | e column to   | o use for th | ematic di  | solav (m      | ust he ni | imeric):     | (column=string)                   |                                             |
| ORA                                                         | e column e    | o use for th | v          | , jointy (iii | use be ne | inchej.      | (column string)                   |                                             |
|                                                             |               |              |            |               |           |              |                                   |                                             |
| Type of thematic                                            | display:      |              |            | _             |           |              | (themetype=string)                |                                             |
| graduated_color                                             | rs            |              |            |               |           |              |                                   |                                             |
| Thematic division                                           | ns of data fo | or display:  |            |               |           |              | (themecalc=string)                |                                             |
| interval                                                    |               |              |            | ·             |           |              |                                   |                                             |
| Color scheme for                                            | graduated     | color map    | ping:      |               |           | (C           | olorscheme=string)                |                                             |
| red-blue                                                    |               |              |            | ,             |           |              |                                   |                                             |
|                                                             |               |              |            |               |           |              |                                   |                                             |
|                                                             | X Close       |              | Apply      | 4             | ОК        | 🕐 Hel        | lp                                |                                             |
| d.vect.thematic -                                           | s map=nap     | @user typ    | e=area col | umn=Of        | RA theme  | etype=gradua | ated_colors themeca               |                                             |
|                                                             |               |              |            |               |           |              |                                   |                                             |
|                                                             |               |              |            |               |           |              |                                   |                                             |
|                                                             |               |              |            |               |           |              | Drag or click mouse to            | coordinates 📩 🔽 🧭 Rend                      |

### Attribútumok megjelenítése

| ▼     GRASS GIS Layer Manager     - + ×       File     Settings     Raster     Vector       Imagery     Volumes     Database |
|----------------------------------------------------------------------------------------------------|
|                                                                                                    |
| Display 1 4 b ×                                                                                                    |
| 🐨 📸 nap@user                                                                                                    |
| Remove Rename                                                                                                    |
| Change opacity level<br>Properties<br>Zoom to selected map(s)<br>Set computational region from selected map(s)<br>Export     |
| Show attribute data                                                                                                    |
| Stop editing                                                                                                    |
| Rebuild topology<br>Metadata                                                                                                 |
|                                                                                                    |
| Map layers         Command console         Search module         Python shell                                                |
| d.vect map=nap@user                                                                                                    |

| <b>.</b>                   |                | GRASS GIS Attribute Table Manager - <nap@user></nap@user> |   |
|----------------------------|----------------|-----------------------------------------------------------|---|
| 1/Ta                       | ble nap        |                                                           |   |
| Attributed                 | lata - right   | t-click to edit/manage records                            |   |
| cat 🔒                      | ORA            |                                                           |   |
| 1                          | 1750           |                                                           |   |
| 2                          | 1800           |                                                           |   |
| 3                          | 2050           |                                                           |   |
| 4                          | 1700           |                                                           |   |
| 5                          | 1700           |                                                           |   |
| 6                          | 1750           |                                                           |   |
| 7                          | 1850           |                                                           |   |
| 8                          | 1950           | N                                                         |   |
| 9                          | 1900           | 府                                                         |   |
| 10                         | 1850           |                                                           |   |
| 11                         | 1800           |                                                           |   |
| 12                         | 1850           |                                                           |   |
| SQL Query                  | /              |                                                           |   |
| <ul> <li>Simple</li> </ul> | SELEC          | CT * FROM nap WHERE cat                                   |   |
| O Advanc                   | ced SELE       | CT * FROM nap                                             |   |
| Browse da                  | <b>ata</b> Man | age tables Manage layers                                  |   |
|                            |                |                                                           | [ |
|                            |                |                                                           |   |
| Number of l                | loaded red     | cords: 13                                                 |   |

## Címkék megjelenítése

| d.vect [display, vector]     Displays user-specified vector map in the active graphics frame. | ▼     d.vect [display, vector]     - + ×       ↓     Displays user-specified vector map in the active graphics frame. |  |  |  |  |  |  |  |  |  |  |
|-----------------------------------------------------------------------------------------------|----------------------------------------------------------------------------------------------------|--|--|--|--|--|--|--|--|--|--|
| Required Selection Colors Lines Symbols Labels                                                | Required Selection Colors Lines Symbols Labels                                                                        |  |  |  |  |  |  |  |  |  |  |
| Name of input vector map:                                                                     | Layer number: (llayer=integer)                                                                                        |  |  |  |  |  |  |  |  |  |  |
| folyo@user                                                                                    | 1 •                                                                                                    |  |  |  |  |  |  |  |  |  |  |
| Display: (display, string)                                                                    | Name of column to be displayed: (attrcol=name)                                                                        |  |  |  |  |  |  |  |  |  |  |
| Solution Display geometry of features                                                         | nev 🔻                                                                                                    |  |  |  |  |  |  |  |  |  |  |
| Display category numbers of features                                                          | Label color: (Icolor=string)                                                                                          |  |  |  |  |  |  |  |  |  |  |
| Display topology information (nodes, edges)                                                   |                                                                                                    |  |  |  |  |  |  |  |  |  |  |
| Display direction of linear features                                                          | bille                                                                                                    |  |  |  |  |  |  |  |  |  |  |
| Display selected attribute based on 'attrcol'                                                 | Label background color: (bgcolor=string)                                                                              |  |  |  |  |  |  |  |  |  |  |
| Display z-coordinate or leatures (only for 3D vector maps)                                    | Select Color Transparent                                                                                              |  |  |  |  |  |  |  |  |  |  |
|                                                                                               |                                                                                                    |  |  |  |  |  |  |  |  |  |  |
|                                                                                               | Label border color: (bcolor=string)                                                                                   |  |  |  |  |  |  |  |  |  |  |
| K⊆lose ✓Apply ✓OK ?Help                                                                       | Close 🖌 Apply 🗸 OK 🕐 Help                                                                                             |  |  |  |  |  |  |  |  |  |  |
| d.vect map=folyo@user display=shape,attr color=blue width=3 lcolor=blue lsize=                | d.vect map=folyo@user display=shape,attr color=blue width=3 attrcol=nev lcolor=blue lsize=1                           |  |  |  |  |  |  |  |  |  |  |
| GRASS GIS Map Display: 1 - Location: wor                                                      | kshop                                                                                                    |  |  |  |  |  |  |  |  |  |  |
| 💿 🕞 🥒 I 🥆 🍗 🐟 🔎 🗩 🎾 🔎 I 🛃 I 🗮                                                                 | A címke feliratok                                                                                                    |  |  |  |  |  |  |  |  |  |  |
| 2050 TJ SZKI F S                                                                              | Fe Fe Fe Fe Fe Fe Fe Fe Fe Fe Fe Fe Fe F                                                                              |  |  |  |  |  |  |  |  |  |  |
| S Duna<br>Tisza                                                                               |                                                                                                    |  |  |  |  |  |  |  |  |  |  |

## Címkék megjelenítése

| d.vect [display, vector]         Displays user-specified vector map in the active graphics frame.                                                                                                    | ▼     d.vect [display, vector]     - + ×       ↓     Displays user-specified vector map in the active graphics frame.            |  |  |  |  |  |  |  |  |  |  |
|----------------------------------------------------------------------------------------------------|----------------------------------------------------------------------------------------------------|--|--|--|--|--|--|--|--|--|--|
| Required Selection Colors Lines Symbols Labels                                                                                                    | Required Selection Colors Lines Symbols Labels                                                                                   |  |  |  |  |  |  |  |  |  |  |
| Name of input vector map:<br>nap@user                                                                                                    | Layer number: (llayer=integer)                                                                                                   |  |  |  |  |  |  |  |  |  |  |
| Display: (display, string)  Display geometry of features                                                                                                    | Name of column to be displayed: (attrcol=name)                                                                                   |  |  |  |  |  |  |  |  |  |  |
| <ul> <li>Display category numbers of features</li> <li>Display topology information (nodes, edges)</li> <li>Display direction of linear features</li> </ul>                                                                                                    | Label color: (lcolor=string)                                                                                                    |  |  |  |  |  |  |  |  |  |  |
| <ul> <li>Display selected attribute based on 'attrcol'</li> <li>Display z-coordinate of features (only for 3D vector maps)</li> </ul>                                                                                                    | Label background color: (bgcolor=string) white Transparent                                                                       |  |  |  |  |  |  |  |  |  |  |
|                                                                                                    | Label border color: (bcolor=string)                                                                                              |  |  |  |  |  |  |  |  |  |  |
| Close 🖌 Apply 🗸 OK 🕐 He                                                                                                    | K Close ✓ Apply ✓ OK                                                                                                    |  |  |  |  |  |  |  |  |  |  |
| d.vect map=nap@user display=shape,cat lsize=12                                                                                                    | d.vect map=nap@user display=shape,cat bgcolor=white lsize=12                                                                     |  |  |  |  |  |  |  |  |  |  |
| ▼ GRASS GIS Map Display: 1 - Location: v                                                                                                    | workshop                                                                                                    |  |  |  |  |  |  |  |  |  |  |
| Solution     Solution     Solution | A kategória oszlop<br>értékének felírására<br>külön funkció van.<br>A címke felirat a<br>centrálishoz kötődik<br>poligon esetén. |  |  |  |  |  |  |  |  |  |  |

### **Vektoros adatok QGIS**

A QGIS egy általános célú térinformatikai program. Kezelése sokban hasonlít az ArcGIS-hez. A QGIS programban kényelmesebben hozhatunk létre tematikus térképet és sok GRASS parancsot is használhatunk.

| 🤨 QGIS           | 2.0.1-Du  | four          |                 |                 |               |                 |            |                |             |        |              |                |                         |               |                |             |          |      |       |       |   |      |   |          |   |   |  |
|------------------|-----------|---------------|-----------------|-----------------|---------------|-----------------|------------|----------------|-------------|--------|--------------|----------------|-------------------------|---------------|----------------|-------------|----------|------|-------|-------|---|------|---|----------|---|---|--|
| P <u>r</u> ojekt | Szerkeszt | <u>N</u> ézet | <u>R</u> éteg   | <u>B</u> eállít | ások į        | <u>M</u> odulok | Vektor     | <u>R</u> aszte | r Adal      | tbázis | Web          | <u>⊂</u> adToo | ols Pr                  | rocessin      | ig <u>S</u> úç | jó          |          |      |       |       |   |      |   |          |   |   |  |
|                  | <u> </u>  |               |                 | ¥               |               | 1               | چ          | )              | <b>1</b> :1 |        | $\mathbf{p}$ | ${\rm p}$      | $\mathbf{A}$            | $\mathcal{A}$ | 3              | R           | Q.       | - 5  | Ş - [ | 3     |   |      |   | <b>,</b> | Ţ | • |  |
|                  | X 🕑       | 0             | <b>&gt;&gt;</b> | Ø.              | I             |                 |            | ] <i>1</i> %   |             | ×      |              |                | }<br>}<br>}<br>}<br>abc | ab            | ab             | (abc        | abc      | (abc | abc   | i 🎽   | 2 | ] ₿? | ) |          |   |   |  |
|                  | 0         |               |                 | <b>R</b> (      |               |                 | $\bigcirc$ | R              | Į.          | 2 (    | 2            | Ú,             |                         |               | ¥,             | <b>13</b> ( | <b>1</b> | M    | 🧌 [   | N (17 | - |      |   |          |   |   |  |
| V°               |           | 🎋 Réteg       | ek popor        |                 | ð×            |                 |            |                |             |        |              |                |                         |               |                |             |          |      |       |       |   |      |   |          |   |   |  |
|                  |           |               |                 |                 |               |                 |            |                |             |        |              |                |                         |               |                |             |          |      |       |       |   |      |   |          |   |   |  |
| •                |           |               |                 |                 |               |                 |            |                |             |        |              |                |                         |               |                |             |          |      |       |       |   |      |   |          |   |   |  |
| ሞ                |           |               |                 |                 |               |                 |            |                |             |        |              |                |                         |               |                |             |          |      |       |       |   |      |   |          |   |   |  |
| Po               |           |               |                 |                 |               |                 |            |                |             |        |              |                |                         |               |                |             |          |      |       |       |   |      |   |          |   |   |  |
|                  |           |               |                 |                 | 2             |                 |            |                |             |        |              |                |                         |               |                |             |          |      |       |       |   |      |   |          |   |   |  |
| 9                |           |               |                 |                 |               |                 |            |                |             |        |              |                |                         |               |                |             |          |      |       |       |   |      |   |          |   |   |  |
|                  |           |               |                 |                 | 1.1.1.1.1.1.1 |                 |            |                |             |        |              |                |                         |               |                |             |          |      |       |       |   |      |   |          |   |   |  |
|                  |           |               |                 |                 | 10000         |                 |            |                |             |        |              |                |                         |               |                |             |          |      |       |       |   |      |   |          |   |   |  |
| V?               |           |               |                 |                 |               |                 |            |                |             |        |              |                |                         |               |                |             |          |      |       |       |   |      |   |          |   |   |  |
| 9.0              |           |               |                 |                 |               |                 |            |                |             |        |              |                |                         |               |                |             |          |      |       |       |   |      |   |          |   |   |  |
| <b>V</b> ° -     |           |               |                 |                 |               |                 |            |                |             |        |              |                |                         |               |                |             |          |      |       |       |   |      |   |          |   |   |  |
|                  |           |               |                 |                 |               |                 |            |                |             |        |              |                |                         |               |                |             |          |      |       |       |   |      |   |          |   |   |  |

### **QGIS** interfész

#### Kapcsoljuk be a GRASS eszközsort a QGIS-ben

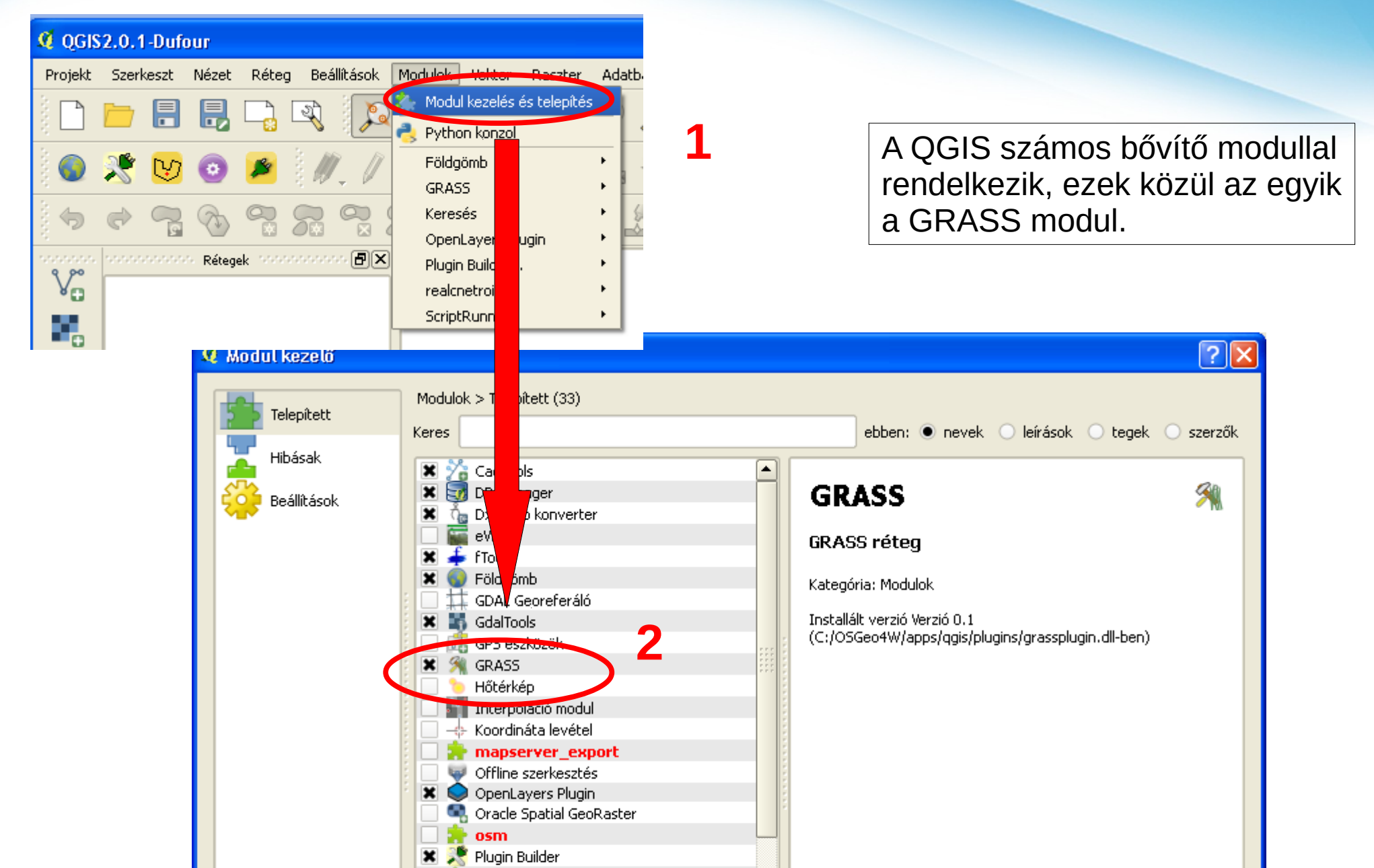

### **Vektoros adatok QGIS**

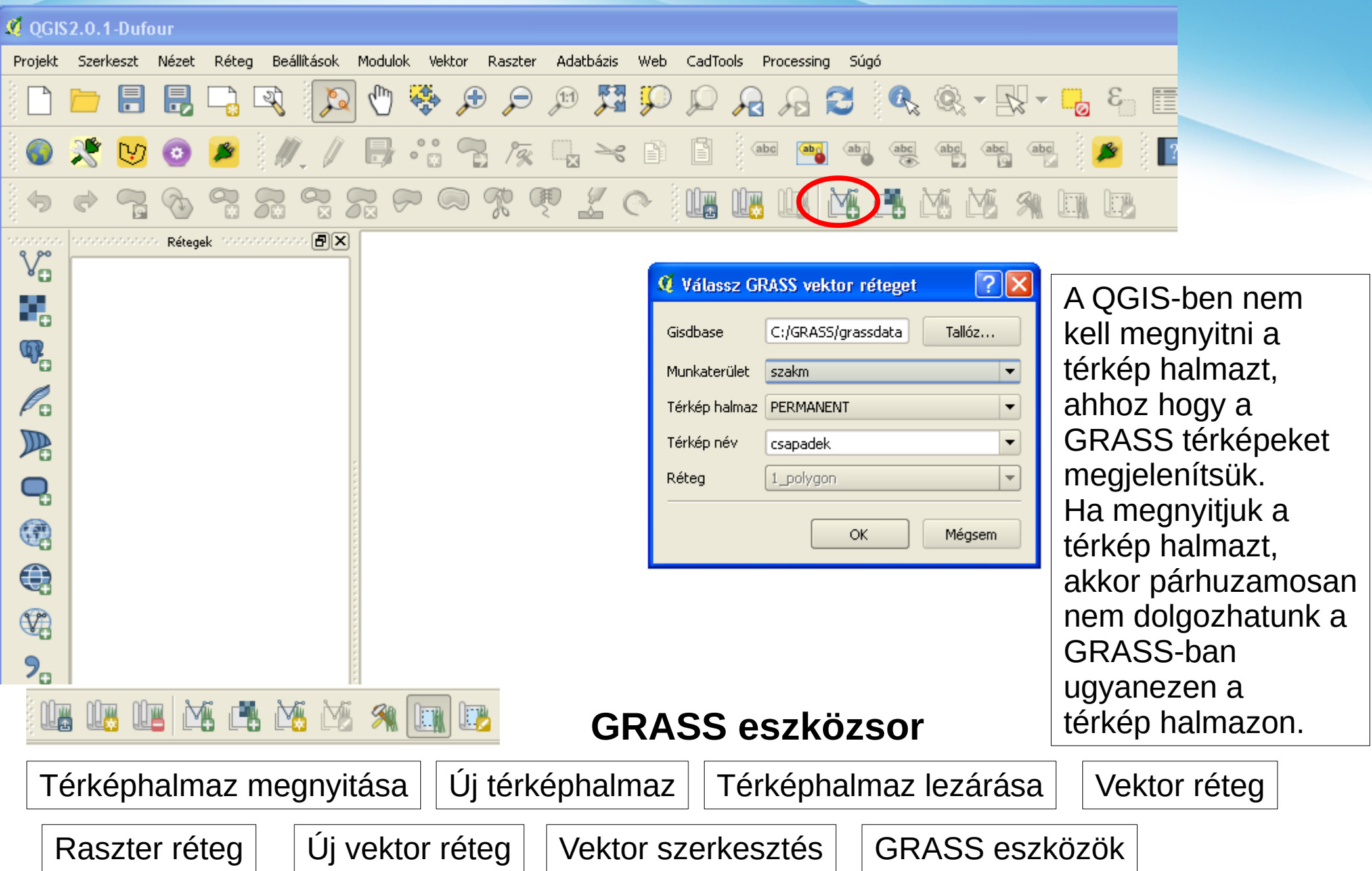

### Műveletek vektor adatokkal

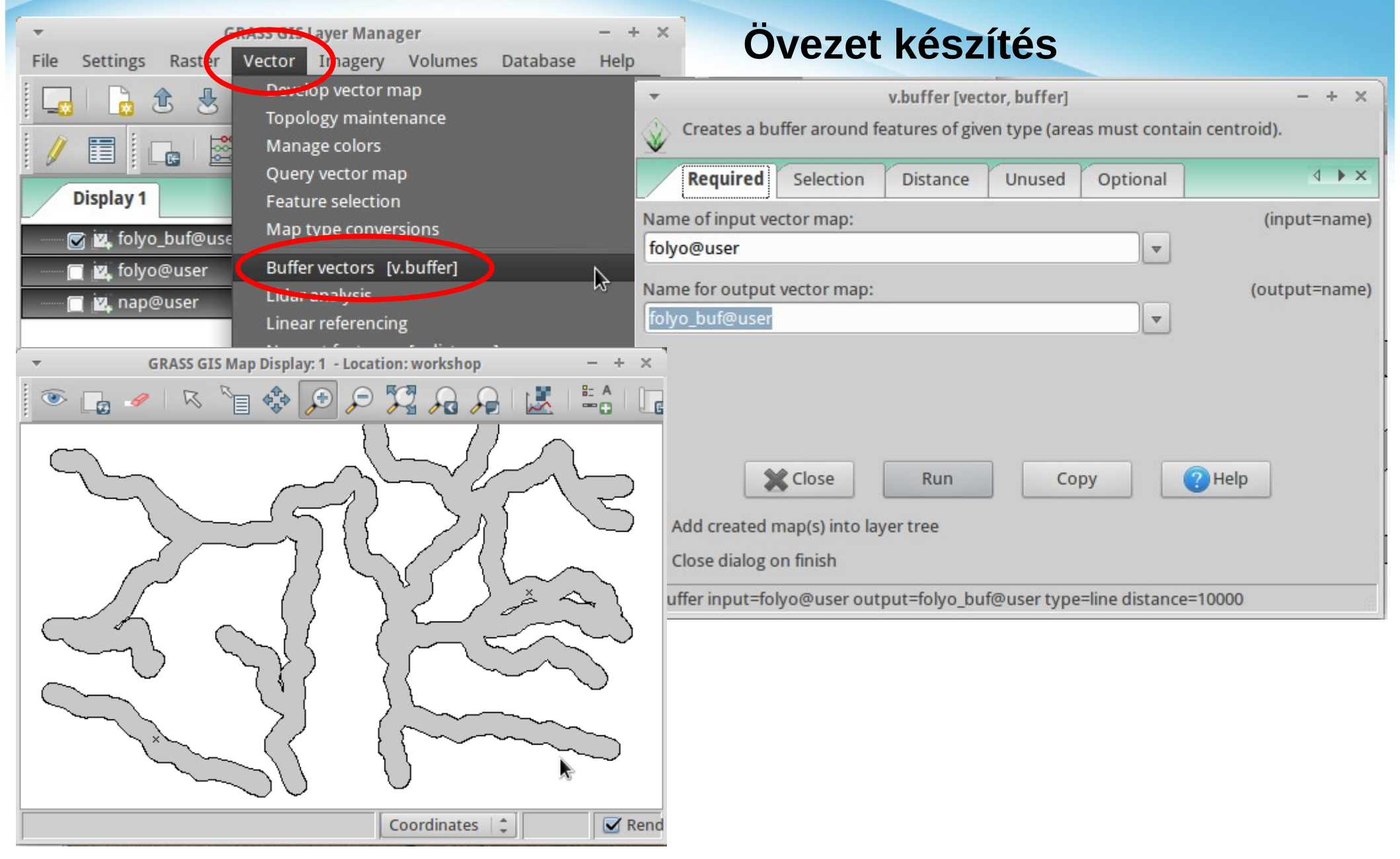

#### v.buffer input=folyo output=folyo type=line distance=10000

## Műveletek vektor adatokkal

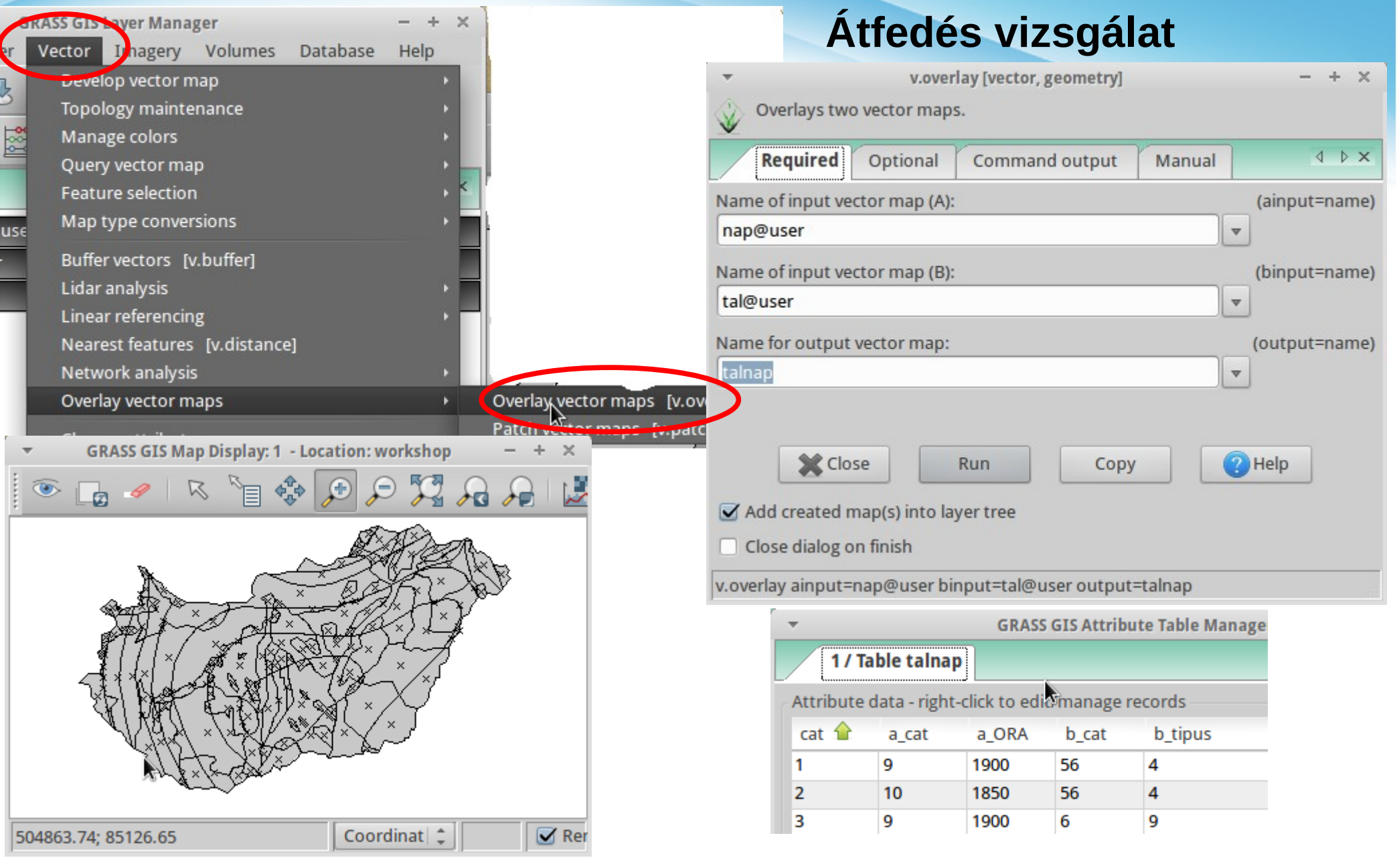

#### v.overlay ainput=nap binput=tal output=talnap

### Műveletek vektor adatokkal Legközelebbi elem

v.db.addcol map=varos columns="tavolsag double precision" v.distance from=varos to=folyo output=legkozelebbi upload=to\_along column=tavolsag

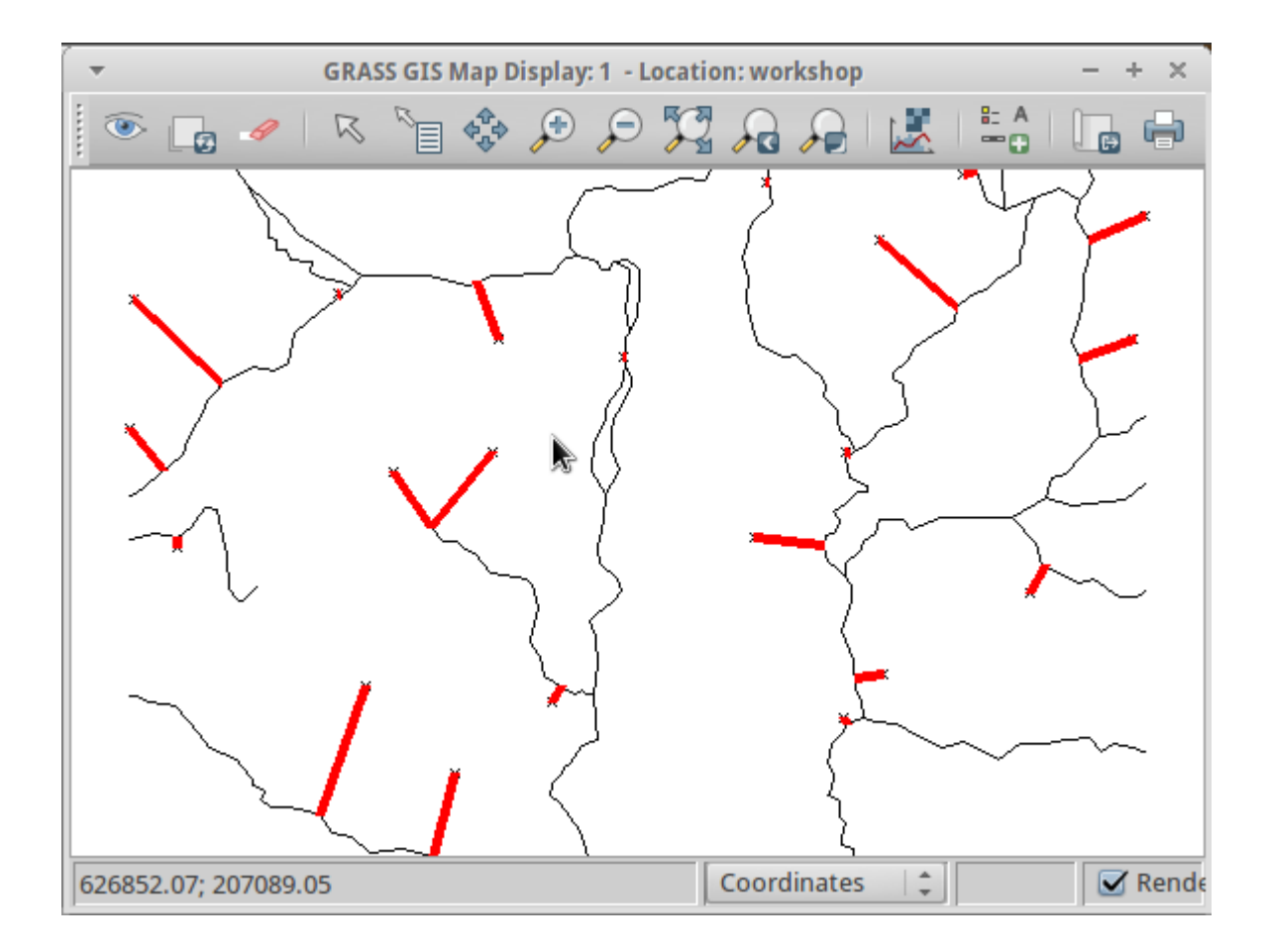

### Raszter specialitások

#### Régió és felbontás

Aktuális régió lekérdezése g.region -p Aktuális felbontás lekérdezése g.region -m

**Aktuális felbontás átállítása** g.region res=100 -p

Aktuális régió egy rétegre g.region rast=gto

**Régió elmentése** g.region save=gto\_reg

Mentett régió visszaállítása g.region region=gto\_reg alapértelmezett régió és aktuális régió

A raszteres műveletek az aktuális régión dolgoznak, az aktuális felbontással

**Maszk** Az aktuális régión belüli korlátozás

Maszk beállítás r.mask input=gto

Maszk törlés r.mask -r

| GRAS                                                                       | S raszter import                                                                                                    |  |  |  |  |  |  |  |  |  |
|----------------------------------------------------------------------------|----------------------------------------------------------------------------------------------------|--|--|--|--|--|--|--|--|--|
| GRASS GIS Layer Manager                                                    | - + X IS Map Display: 1 - Location: w                                                                                                    |  |  |  |  |  |  |  |  |  |
| workspace<br>Map display                                                   |                                                                                                    |  |  |  |  |  |  |  |  |  |
| Import raster data                                                         | om [con import formats [r.in.gdal] Iport raster data                                                                                                    |  |  |  |  |  |  |  |  |  |
| Import vector data AS<br>Import 3D raster data AS<br>Import database table | CII x,y,z point import and reiclding [r.in.xyz]                                                                                                    |  |  |  |  |  |  |  |  |  |
| ▼ GRASS GIS Map Display: 1 - Location: workshop - +                        | File O Directory O Database O Protocol     Source                                                                                                    |  |  |  |  |  |  |  |  |  |
|                                                                            | File: /home/siki/workshop/raszter/bme256.tif Browse                                                                                                    |  |  |  |  |  |  |  |  |  |
|                                                                            | Format: GeoTIFF 🛟                                                                                                    |  |  |  |  |  |  |  |  |  |
|                                                                            | List of GDAL layers                                                                                                    |  |  |  |  |  |  |  |  |  |
|                                                                            | Layer id Layer name Name for GRASS map (editable)                                                                                                    |  |  |  |  |  |  |  |  |  |
|                                                                            | I bme256.tif bme256                                                                                                    |  |  |  |  |  |  |  |  |  |
|                                                                            | Options  Keep band numbers instead of using band color names  Extend region extents based on new dataset Force Lat/Lon maps to fit into geographic coordinates (90N,S; 180E,W)  Override projection (use location's projection) |  |  |  |  |  |  |  |  |  |
|                                                                            | Allow output files to overwrite existing files                                                                                                    |  |  |  |  |  |  |  |  |  |
| r in adal innut-hma256 tif                                                 | Add imported layers into layer tree                                                                                                    |  |  |  |  |  |  |  |  |  |
| niniguai input=pine256.th                                                  | Command dialog Import 🐼 Cancel                                                                                                    |  |  |  |  |  |  |  |  |  |
| 650226.36; 237443.80 Coordinates 👙 🗹 🥂 🦷                                   | enc                                                                                                    |  |  |  |  |  |  |  |  |  |

| <b>GRASS</b> rat                                                                                                    | szter import                                                                        |
|----------------------------------------------------------------------------------------------------|-------------------------------------------------------------------------------------|
| <ul> <li>r.in.arc [raster, import] - + ×</li> <li>Converts an ESRI ARC/INFO ascii raster file (GRID) into a (binary) raster map layer.</li> </ul> | ESRI ASCII GRID import                                                              |
| Required         Optional         Command output         Manual         Image: A to be a command output                                           | ▼ GRASS GIS Map Display: 1 -<br>▼ GRASS SIS Map Display: 1 - Location: worksł - + × |
| ARC/INFO ASCII raster file (GRID) to be imported: (input=string)                                                                                  | • Lo 🥙 K 📋 • Lo 🖉 🕹 🕫 🌾 🥬                                                           |
| /home/siki/workshop/raszter/gto.asc Browse                                                                                                    |                                                                                     |
| Name for output raster map: (output=name)                                                                                                    |                                                                                     |
| Close Run Copy ?Help                                                                                                    |                                                                                     |
| Add created map(s) into layer tree                                                                                                    |                                                                                     |
| Close dialog on finish                                                                                                    |                                                                                     |
| r.in.arc input=gto.asc output=gto<br>r.colors map=gto color=elevation                                                                             |                                                                                     |
| A raszter színezését az r.colors<br>paranccsal állíthatjuk be, több előre                                                                         |                                                                                     |
| definialt szín táblát is lótrobozbatunk,                                                                                                    | 642337.63; 228808.76 642394.22; 229105.06 Coordi 🗘 🗹 R                              |
| ue sajai szin iaviai is ielienuzhalunk.                                                                                                    |                                                                                     |

© Randy Glasbergen / glasbergen.com

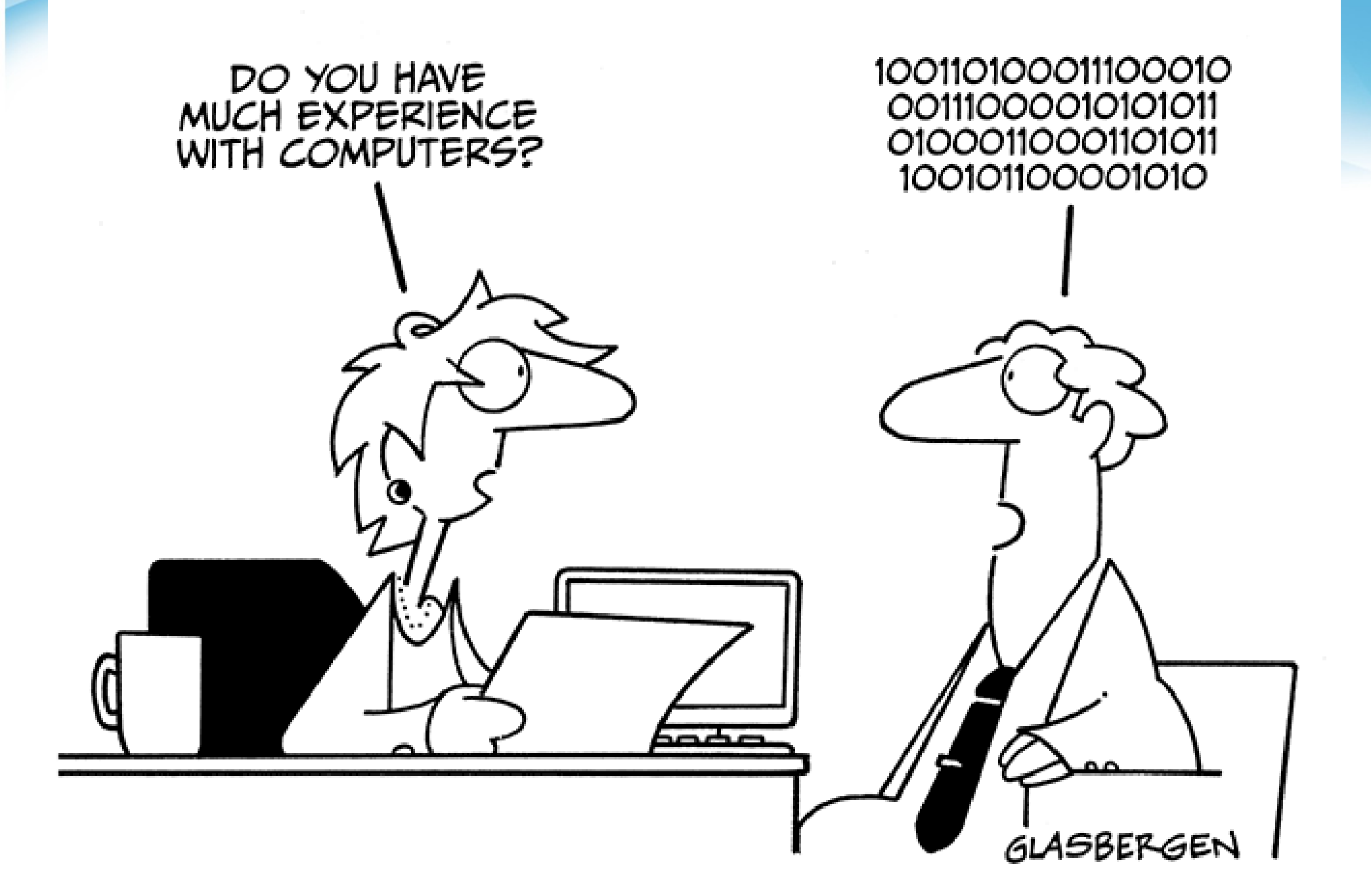

### Források

**Neteler, Markus – Helena Mitasova**: Open Source GIS, A GRASS GIS Approach Springer Science+Business Media, 2008

Bugya Titusz: A GRASS térinformatikai rendszer kézikönyve Http://mek.oszk.hu/09200/09237/09237\_1.pdf

Neteler, Markus: GRASS in a Nutshell http://www.iemss.org/iemss2006/papers/tt/neteler\_grass6\_nutshell2005.pdf

GRASS 6.4 user manual pages http://grass.osgeo.org/documentation/manuals/

http://www.agt.bme.hu/gis/grass (magyarul)